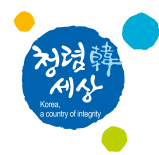

# 수입식품 중 잔류허용기준설정 신청 방법 매뉴얼

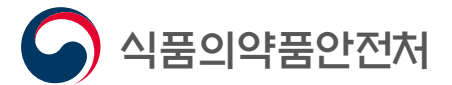

# 목 차

- 수입식품 잔류허용기준 (Import tolerance)이란? 04
  - 단계별신청순서 14
    - **신청유형 1** 26
    - **신청유형 2** 38
    - **신청유형 3** 50
    - **신청유형 4** 62
  - 수수료 결제 방법 74

w ep-by-s

# CONTENTS

- What is an Import tolerance(IT)? 05
- Step-by-step guide to apply on website 15
  - Petition Type 1 27
  - Petition Type 2 39
  - Petition Type 3 51
  - Petition Type 4 63
  - How to pay service fees 75

# 수입식품 잔류허용기준(Import tolerance)이란?

국내 잔류허용기준이 설정되어 있지 않으나 수출국에서 농약을 합법적으로 사용한 식품에 대해 안전성을 평가하고, 인체 건강에 위해 우려가 없는 경우 농약 잔류허용기준을 설정하는 제도

# What is an Import tolerance(IT)?

An IT is a Maximum residue limit(MRL) for a pesticide for which there is no MRL set in Korea but it is legally allowed to be used in or on food in exporting countries. An import tolerance is set when results of safety assessment on the food for which the pesticide was used indicate that there is no concern for risk to human health.

# 관련근거

- 식품위생법 제7조의3(농약 등의 잔류허용기준 설정 요청)
- 식품위생법 시행규칙 제5조의2(농약 또는 동물용의약품 잔류허용기준의 설정), 제5조의3 (잔류허용기준의 변경 등)
- 식품공전[별표6] 식품 중 농약 및 동물용의약품 잔류허용기준 설정 지침

# **Relevant laws and regulations**

- · Article 7-3 of the Food Sanitation Act (Request for establishment of MRLs of pesticides, etc. in food)
- · Article 5-2 of the Enforcement Regulation of the food Sanitation Act (Establishment of MRLs of pesticides or veterinary drugs in food) and Article 5-3 of the same regulation (Revision of MRLs, etc.)
- ·Korean Food Code (Attachment 6): Guidelines on the establishment of MRLs of pesticides and veterinary drugs in food

# 제7조의3(농약 등의 잔류허용기준 설정 요청 등)

- ① 식품에 잔류하는 「농약관리법」에 따른 농약, 「약사법」에 따른 동물용 의약품의 잔류허용기준 설정이 필요한 자는 식품의약품안전처장에게 신청하여야 한다.
- ②수입식품에 대한 농약 및 동물용 의약품의 잔류허용기준 설정을 원하는 자는 식품의약품안전처장에게 관련 자료를 제출하여 기준 설정을 요청할 수 있다.
- ③ 식품의약품안전처장은 제1항의 신청에 따라 잔류허용기준을 설정하는 경우 관계 행정기관의 장에게 자료제공 등의 협조를 요청할 수 있다. 이 경우 요청을 받은 관계 행정기관의 장은 특별한 사유가 없으면 이에 따라야 한다.
- ④ 제1항 및 제2항에 따른 신청 절차·방법 및 자료제출의 범위 등 세부사항은 총리령으로 정한다.

# Article 7-3 : Request for establishment of MRLs of pesticides, etc. in food

- ① Any person who needs the establishment of residue limit standards of pesticides under the Pesticide Control Act that remain on or in food, or veterinary drugs under the Pharmaceutical Affairs Act shall file an application with the Minister of Food and Drug Safety.
- ② Any person who intends to establish residue limit standards of pesticides on imported food and veterinary drugs may request the Minister of Food and Drug Safety to establish such standards by submitting related data.
- ③ Where the Minister of Food and Drug Safety establishes residue limit standards in accordance with a request under paragraph (1), he/she may request the heads of related administrative agencies to provide cooperation, such as the provision of data. In such cases, the heads of related administrative agencies who have received a request shall comply therewith unless extenuating circumstances exist.
- ④ Detailed matters concerning procedures and methods for filing an application, the scope of data to be submitted, etc. under paragraphs (1) and (2) shall be prescribed by Ordinance of the Prime Minister.

# 제5조의2(농약 또는 동물용 의약품 잔류허용기준의 설정)

① 식품에 대하여 법 제7조의3제1항에 따라 농약 또는 동물용 의약품 잔류허용기준(이하 "잔류허용기준"이라 한다)의 설정을 신청하려는 자는 별지 제1호 서식의 설정 신청서(전자문서로 된 신청서를 포함한다)를 식품의약품안전처장에게 제출하여야 한다.

- ② 법 제7조의3제2항에 따라 수입식품에 대한 잔류허용기준의 설정을 요청하려는 자는 별지 제1호의2서식의 설정 요청서(전자문서로 된 요청서를 포함한다)에 다음 각 호의 자료(전자문서를 포함한다)를 첨부하여 식품의약품안전처장에게 제출하여야 한다.
  - 1. 농약 또는 동물용 의약품의 독성에 관한 자료와 그 요약서
  - 2. 농약 또는 동물용 의약품의 식품 잔류에 관한 자료와 그 요약서
  - 3. 국제식품규격위원회의 잔류허용기준에 관한 자료와 잔류허용기준의 설정에 관한 자료
  - 4. 수출국의 잔류허용기준에 관한 자료와 잔류허용기준의 설정에 관한 자료
  - 5. 수출국의 농약 또는 동물용 의약품의 표준품
- ③ 식품의약품안전처장은 제1항에 따른 신청이나 제2항에 따른 요청 내용이 타당한 경우에는 잔류허용기준을 설정할 수 있으며, 잔류허용기준 설정 여부가 결정되면 지체 없이 그 사실을 별지 제1호의3서식에 따라 신청인 또는 요청인에게 통보하여야 한다.

# Article 5-2 : Establishment of MRLs of pesticides or veterinary drugs in food

<sup>(1)</sup> Those applying for the establishment of maximum residue limits (hereinafter "MRLs") in food according to paragraph 1, article 7-3 of the act should submit the attached application form 1 (electronic application form included) to the Minister of Food and Drug Safety.

- <sup>®</sup> Those requesting for the establishment of MRLs in imported food according to Paragraph 2, Article 7-3 of the act should submit the attached request form 1-2 (electronic application form included) along with the following materials (electronic documents included) to the Minister of Food and Drug Safety.
- 1. Data on the toxicity of pesticide(s) or veterinary drug(s) and summary of the data 2. Data on the residues of pesticide(s) or veterinary drug(s) in food and summary of the data 3. Reference materials on MRLs set by the Codex Alimentarius Commission and their establishment 4. Reference materials on MRLs in exporting countries and their establishment 5. Reference standards of pesticides or veterinary drugs in exporting countries
- ③ The Minister of Food and Drug Safety may establish MRLs when the application or request in the above paragraphs 1 or 2 is deemed appropriate, and should notify the applicant or requesting party as soon as a decision is made regarding the establishment of MRLs using the attached form 1-3

# 제5조의3(잔류허용기준의 변경 등)

 제5조의2제1항 또는 제2항에 따라 잔류허용기준의 설정을 받은 자가 그 기준을 변경할 필요가 있는 경우에는 별지 제1호서식의 변경 신청서 또는 별지 제1호의2서식의 변경 요청서를 식품의약품안전처장에게 제출하여야 한다.

② 제5조의2제1항 또는 제2항에 따라 잔류허용기준 설정을 신청 또는 요청하는 대신 잔류허용기준을 설정할 필요가 없음을 확인 받으려는 자는 별지 제1호서식의 설정면제 신청서 또는 별지 제1호의2서식의 설정면제요청서를 식품의약품안전처장에게 제출하여야 한다.

③ 잔류허용기준의 변경·설정면제 및 통보에 관하여는 제5조의2제3항을 준용한다.

※ 식품공전 [별표 6] 식품 중 농약 및 동물용의약품 잔류허용기준 설정 지침은 식품공전 영문 번역본 참고

# Article 5-3 : Revision of MRLs, etc.

(1) In the case those granted with MRLs according to Paragraph 1 or 2, article 5-2, need a revision, they should submit the attached application form 1 or request form 1-2 to the Minister of Food and Drug safety.

② Those who wanting to receive confirmation on the lack of necessity to establish MRLs, instead of applying or requesting for establishment of MRLs according to Paragraph 1 or 2, article 5-2, should submit the application form 1 or request form 1-2 for exemption for the establishment of MRLs to the Minister of Food and Drug Safety.

③ Paragraph 3, article 5-2 shall be complied with regarding the revision of MRLs, exemption from establishment of MRLs and relevant notifications.

\* For guidelines on the establishment of MRLs of pesticides and veterinary drugs in food in the Korean Food Code (Attachment 6), please refer to the English version of the Korean Food Code.

# 단계별 신청순서

Step-by-step guide to apply on website

# Step 1. 식품안전정보포탈 홈페이지(www.foodsafetykorea.go.kr) 접속후 [통합민원상담 서비스] 선택 (\*로그인 계정 필요)

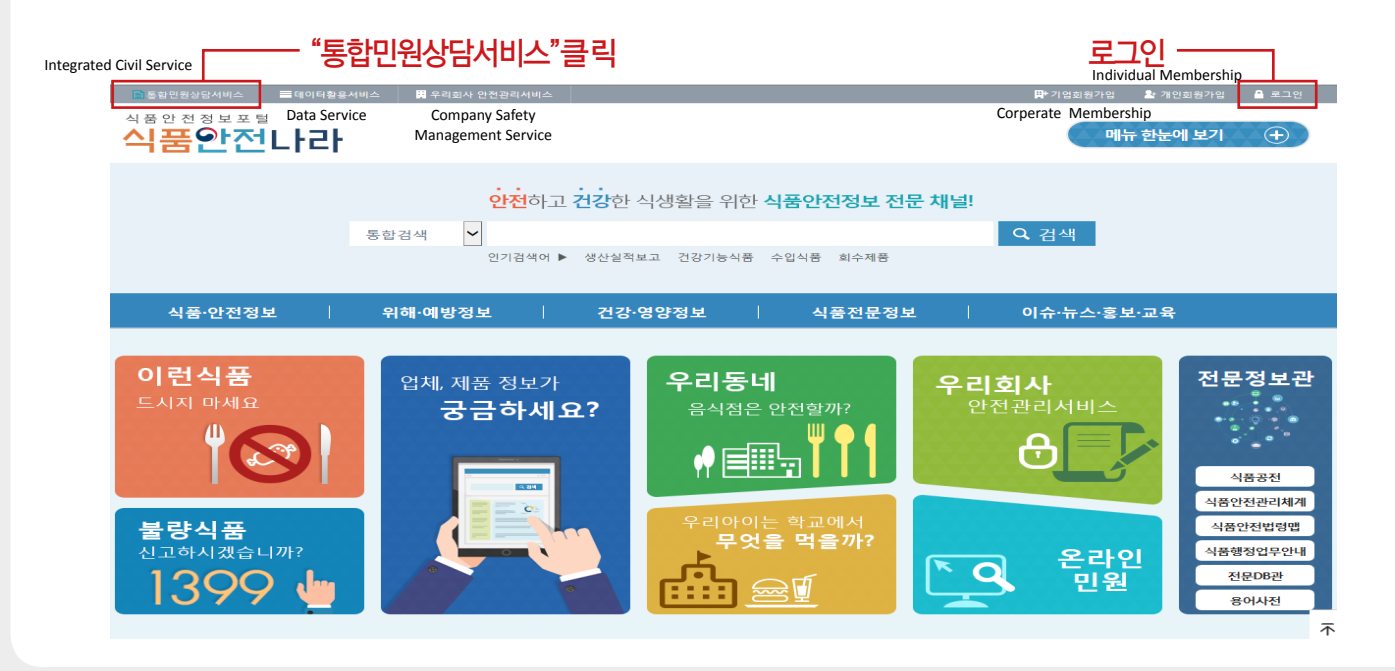

**Step 1.** Access the homepage of Food Safety Korea (www.foodsafetykorea.go.kr) and click [Integrated Civil Service] (\*Log-in required.)

Int

| egrated Civil Serv                    | ice                                 | - Click                                   | "Integrate                                    | d Civil S            | Service"              |
|---------------------------------------|-------------------------------------|-------------------------------------------|-----------------------------------------------|----------------------|-----------------------|
| · · · · · · · · · · · · · · · · · · · | <sup>민원상당서비스</sup><br>발전정보포털<br>북안전 | ■데이터활용서비스<br>Data Service<br>L <b>├근├</b> | ■ 우리회사 안전관리<br>Company Safe<br>Management Ser | শগ্রহ<br>ty<br>rvice |                       |
|                                       |                                     | 5.                                        | 안전                                            | 하고 <b>건강</b> 한       | 식생활을 위험               |
|                                       |                                     | 51                                        | 2 김 작<br>인기 같                                 | 색어 ▶ 생산실적            | 보고 건강기능식:             |
|                                       | 식품·안전정보                             |                                           | 위해·예방정보                                       | 건강                   | 영양정보                  |
| 이<br>트스                               | 런식품                                 | 9                                         | 업체, 제품 정.<br>궁금히                              | <sup>보가</sup><br>서요? | 우리동<br><sup>음식점</sup> |
| ੋਡੋ<br>ਹੋੜ<br>                        | 량식품<br><sup>1하시겠습니</sup><br>399     | η <sub>Γ?</sub>                           |                                               |                      |                       |

## Manual on Import Tolerances Application

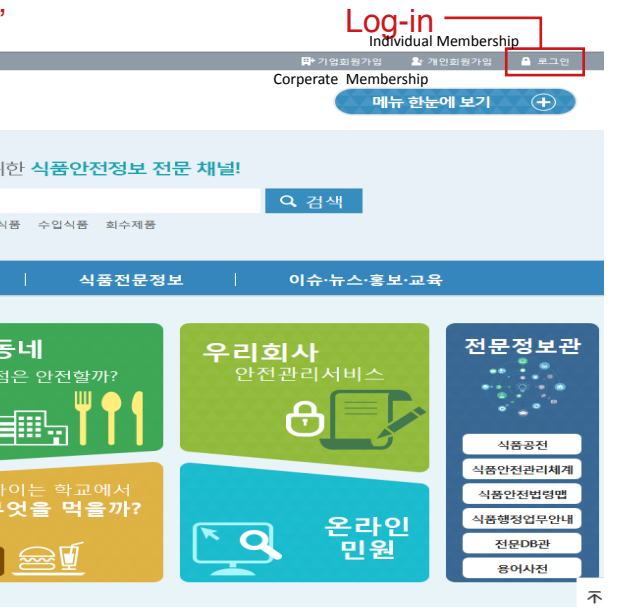

17

# Step 2.통합민원상담서비스 창에서 [전자민원] 선택 ① "전자민원" 클릭 ② "전자 민원 신청" 클릭

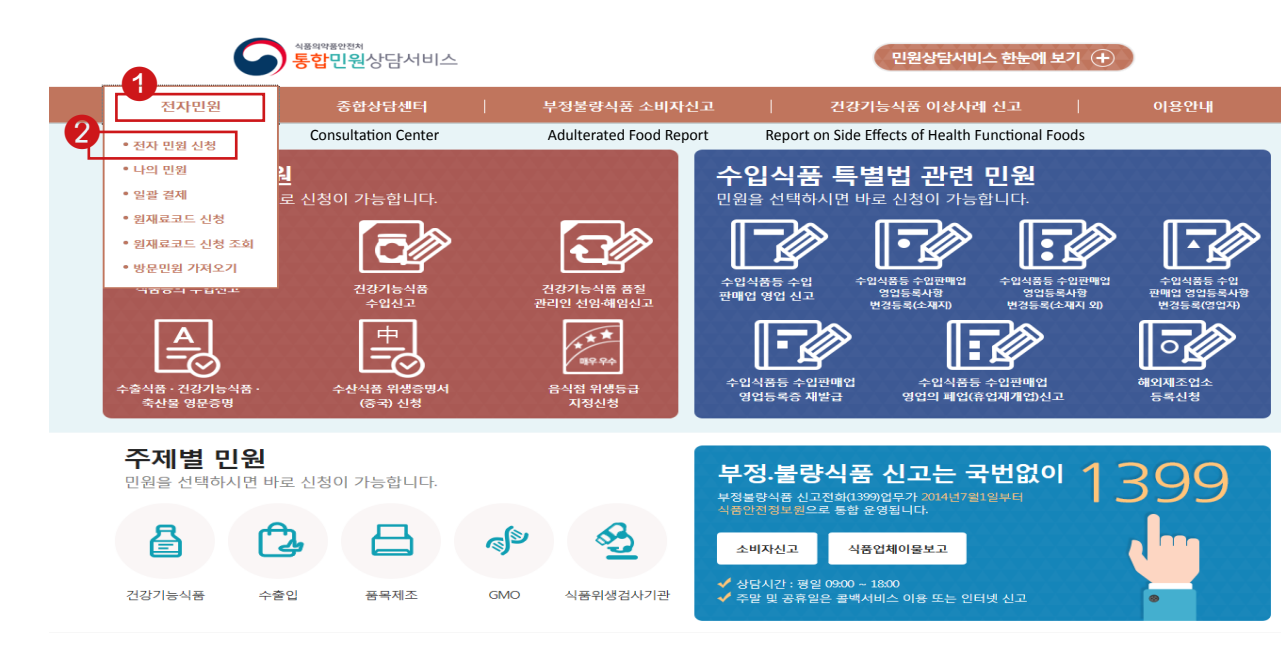

# **Step 2.** Click [E-Civil Service] on the Integrated Civil Service Window ① Click "E-Civil Service" ② Click "E-Civil Service Request"

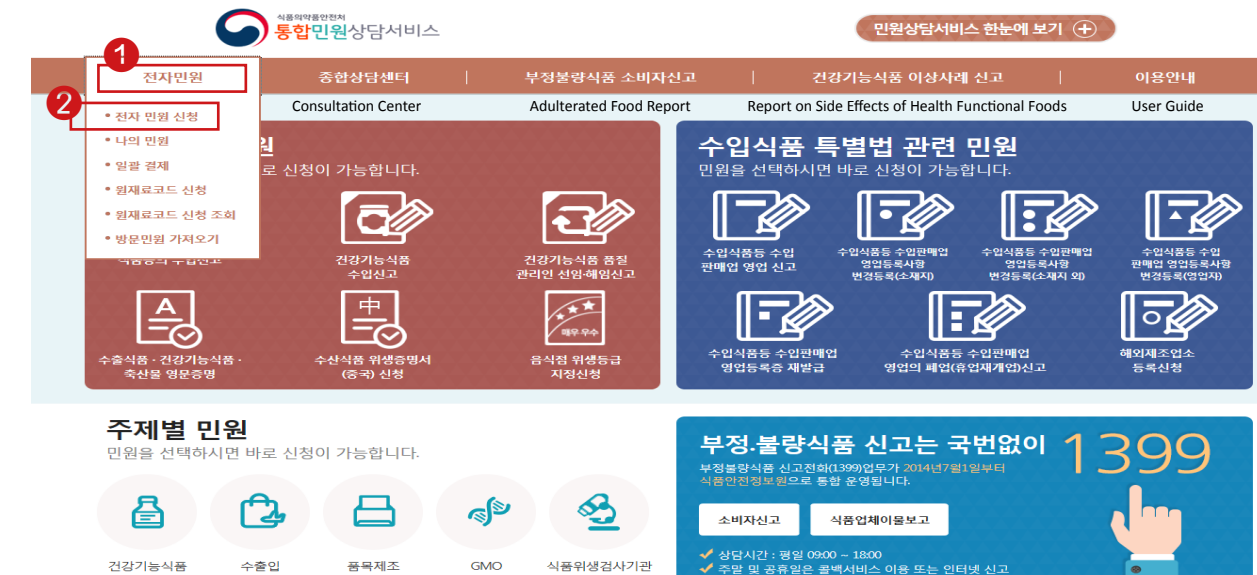

# Step 3. 전자민원신청에서 민원검색 창에 "농약"을 입력 후 검색 버튼을 클릭

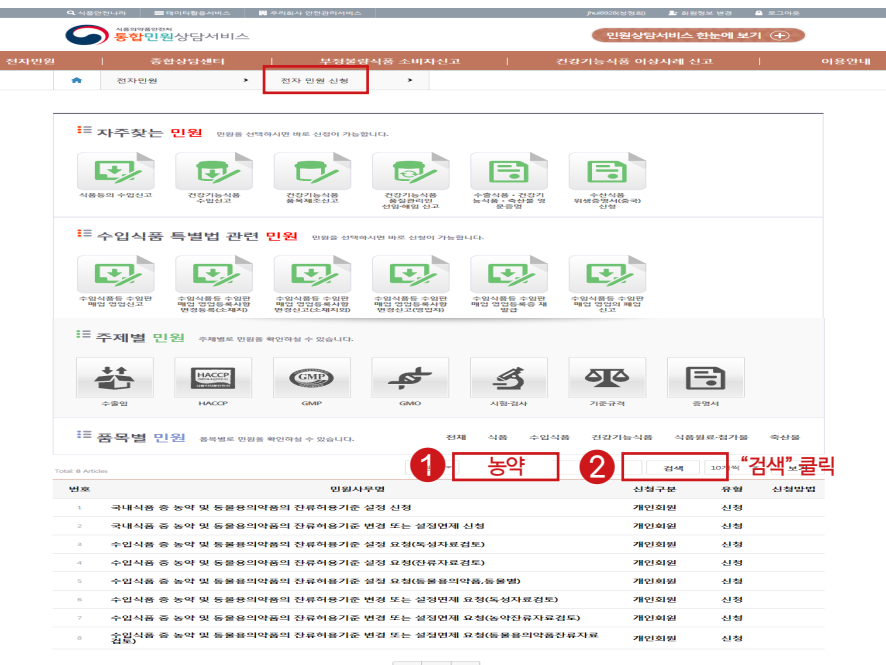

Step 3. Click 'Search' after entering 'Pesticides' into the Civil Petition Section in 'E-Civil Service Request'.

|    | Q 시중안                      | 원니라 🔳 데                                                  | 이덕함용서비스 🔀                                                                        | 우리회사 안전관리서비스                                                                                                    |                                                                                                    |                                                | Jhui0920(% % 84)                             | 🔓 히원정보 변경                                                                                                    | 🖴 로그아중        |
|----|----------------------------|----------------------------------------------------------|----------------------------------------------------------------------------------|----------------------------------------------------------------------------------------------------|----------------------------------------------------------------------------------------------------|------------------------------------------------|----------------------------------------------|----------------------------------------------------------------------------------------------------|---------------|
|    | 6                          | ·····································                    | 상담서비스                                                                            |                                                                                                    |                                                                                                    |                                                | 민원상님                                         | 서비스 한눈에 5                                                                                                    | 17 (Ð         |
| 면원 |                            |                                                          | 상당센터                                                                             | 부정불량                                                                                                    | 식풍 소비자신고                                                                                           | 1                                              | 건강기능식품 이상                                    | :사례 신고                                                                                                    | •             |
|    | *                          | 전자민원                                                     | •                                                                                | 전자 민원 신형                                                                                                    |                                                                                                    |                                                |                                              |                                                                                                    |               |
|    |                            |                                                          |                                                                                  | E-Civil Request                                                                                                    |                                                                                                    |                                                |                                              |                                                                                                    |               |
|    |                            |                                                          |                                                                                  |                                                                                                    |                                                                                                    |                                                |                                              |                                                                                                    |               |
|    | ,                          | 사수젖은 '                                                   | 인원 만원을 선택하                                                                       | 카시면 바로 신청이 가능함                                                                                                    | 19                                                                                                 |                                                |                                              |                                                                                                    |               |
|    | ſ                          | +1.                                                      |                                                                                  |                                                                                                    |                                                                                                    |                                                |                                              |                                                                                                    |               |
|    |                            |                                                          |                                                                                  |                                                                                                    |                                                                                                    |                                                |                                              |                                                                                                    |               |
|    | 식용성                        | 5의 수업신고                                                  | 건강기능식용<br>수법신고                                                                   | 건강기능식용<br>움욕제조신고                                                                                                    | 건강기능식용<br>총실관리민<br>선임·애임 신고                                                                        | 수중식용·건강기<br>농식용·숙산을 명<br>문동업                   | 수산식용<br>위생음병서(음국)<br>신성                      |                                                                                                    |               |
|    |                            |                                                          |                                                                                  |                                                                                                    |                                                                                                    |                                                |                                              |                                                                                                    |               |
|    |                            | ~입식중 (                                                   | 특별법 관련                                                                           | 인권 인원을 선택하                                                                                                    | 시면 바로 신청이 가능함                                                                                      | LICK.                                          |                                              |                                                                                                    |               |
|    | ſ                          | +1.                                                      |                                                                                  |                                                                                                    |                                                                                                    | TT.                                            |                                              |                                                                                                    |               |
|    |                            |                                                          |                                                                                  |                                                                                                    |                                                                                                    |                                                |                                              |                                                                                                    |               |
|    | 수입식<br>메업                  | (용등 수업판<br>1 영업신고                                        | 수입식품등 수입판<br>매업 영업등육사항<br>변경등록(소제지)                                              | 수임식품들 수임판<br>매업 영업등록사항<br>변경신고(소재지외)                                                                                      | 수입식물등 수입판<br>매업 영업등록사항<br>변경신고(영법지)                                                                | 수입식품들 수입판<br>매업 영업등록증 제<br>발급                  | 수업식품들 수업판<br>매업 영업의 폐업<br>신고                 |                                                                                                    |               |
|    | := -                       | ্যাল চাঃ                                                 | 21                                                                               |                                                                                                    |                                                                                                    |                                                |                                              |                                                                                                    |               |
|    |                            |                                                          | C3 1748- 088                                                                     | agora - xario                                                                                                    |                                                                                                    |                                                |                                              |                                                                                                    |               |
|    |                            | ++                                                       | HACCP                                                                            | GMP                                                                                                    | 4                                                                                                  | A                                              |                                              |                                                                                                    |               |
|    | 1                          |                                                          | CONTROL OF THE                                                                   |                                                                                                    |                                                                                                    | -2                                             |                                              |                                                                                                    |               |
|    |                            | 수출입                                                      | HACOP                                                                            | GMP                                                                                                    | GMO                                                                                                | 시험-검사                                          | 기준규격                                         | 중명서                                                                                                    |               |
|    | i≡ ą                       | 품목별 민                                                    | 원 중작별로 만원용                                                                       | 확인하실 수 있습니다.                                                                                                    | 전치                                                                                                 | 식품 수업                                          | 식품 건갈기능식품                                    | 식품원료-첨가물                                                                                                    | 이 이산요         |
|    |                            |                                                          |                                                                                  |                                                                                                    |                                                                                                    | Destiniste                                     |                                              |                                                                                                    | Ni - L. 10 li |
| Te | otal: 8 Article            | es.                                                      |                                                                                  |                                                                                                    |                                                                                                    | Pesticides                                     |                                              | 검색 107 씩                                                                                                    | JICK Search   |
|    |                            |                                                          |                                                                                  |                                                                                                    |                                                                                                    |                                                |                                              |                                                                                                    |               |
|    | 번호                         |                                                          |                                                                                  | 민원사건                                                                                                    | P-05                                                                                               | 1 couolace                                     | 신해<br>신해                                     | 구분 유형                                                                                                    | 신철방법          |
|    | 7                          | 국내식용 중                                                   | 농약 및 동물용의약                                                                       | 민원사 <sup>4</sup><br>풍의 잔류허용기준 (                                                                                           | 루면<br>일정 신청                                                                                        |                                                |                                              | 구분 유혈<br>회원 신청                                                                                                    | 신철발법          |
|    | 1<br>2                     | 국내식용 중<br>국내식품 중                                         | 농약 및 동물용의역<br>농약 및 동물용의약<br>노야 및 동물용의약                                           | 민원사*<br>용의 진류허용기준 (<br>'품의 진류허용기준 (                                                                                       | 루명<br>본정 신청<br>변경 또는 실징면제                                                                          | 신청                                             | 신청<br>개인<br>개인                               | 구분 유혈<br>회원 신청<br>회원 신청                                                                                                    | 신청방법          |
|    | 2<br>2<br>4                | 국내식용 중<br>국내식품 중<br>수입식용 중<br>소인실표 중                     | 농약 및 동물용의약<br>농약 및 동물용의약<br>농약 및 동물용의약<br>농약 및 동물용의약                             | 민원사*<br>'용의 잔류허용기준 (<br>'음의 잔류허용기준 (<br>'음의 잔류허용기준 (                                                                      | 루면<br>일정 신정<br>컨검 또는 실징언제<br>일정 요청(독성자료(<br>일정 요청(독성자료)                                            | 신청<br>생동)                                      | 신청<br>개인<br>개인<br>개인<br>개인                   | 구분 유혈<br>회원 신청<br>회원 신청<br>회원 신청<br>회원 신청                                                                                                    | 신청말법          |
|    | 1<br>2<br>3<br>4<br>5      | 국내식용 중<br>국내식용 중<br>수입식용 중<br>수입식용 중                     | 농약 및 동물용의약<br>농약 및 동물용의약<br>농약 및 동물용의약<br>농약 및 동물용의약<br>농약 및 동물용의약               | 민원사<br>'중의 진류허용기준 (<br>'중의 진류허용기준 (<br>'중의 진류허용기준 (<br>'중의 진류허용기준 (<br>'중의 진류허용기준 (                                       | 루별<br>길정 신정<br>변경 또는 설정면제<br>일정 요청(목성자료;<br>길정 요청(단류자료;<br>길정 요청(단류자료;                             | 신청<br>영토)<br>영토)                               | 신청<br>개인<br>개인<br>개인<br>개인<br>개인             | 구분 유혈<br>회원 신청<br>회원 신청<br>회원 신청<br>회원 신청<br>회원 신청                                                                                                    | 신철방법          |
|    | 2<br>3<br>4<br>5<br>0      | 국내식용 중<br>국내식품 중<br>수인식용 중<br>수인식품 중<br>수인식품 중           | 농약 및 등물용의약<br>농약 및 등물용의약<br>농약 및 등물용의약<br>농약 및 등물용의약<br>농약 및 등물용의약               | 인원사<br>용의 진류허용기준 (<br>동의 진류허용기준 (<br>용의 진류허용기준 (<br>동의 진류허용기준 (<br>동의 진류허용기준 (<br>동의 진류허용기준 (                             | 루명<br>실정 신청<br>변경 또는 실정면제<br>실정 요청(독상자료국<br>실정 요청(단류자료국<br>실정 요청(단류자료국<br>실정 요청(단류자료국              | 신청<br>영토)<br>영토)<br>각종,동울별)<br>요정(동성자료검토       | 신청<br>개인<br>개인<br>개인<br>기인<br>기인             | 구분 유혈<br>회원 신청<br>회원 신청<br>회원 신청<br>회원 신청<br>회원 신청                                                                                                    | 신철발법          |
|    | 2<br>2<br>4<br>5<br>6<br>7 | 국내식용 중<br>국내식용 증<br>수입식용 중<br>수입식용 증<br>수입식용 증<br>수입식용 중 | 농약 및 동물용의약<br>농약 및 동물용의약<br>농약 및 동물용의약<br>농약 및 동물용의약<br>농약 및 동물용의약<br>농약 및 동물용의약 | 민원시 <sup>3</sup><br>용의 진류허용기준 (<br>용의 진류허용기준 (<br>용의 진류허용기준 (<br>용의 진류허용기준 (<br>용의 진류허용기준 (<br>용의 진류허용기준 (<br>용의 진류허용기준 ( | 구명<br>실정 신정<br>권경 또는 실정면제<br>실정 요청(특성자료급<br>실정 요청(특류유료)<br>실정 요청(특류용료)<br>변경 또는 실정면제<br>권경 또는 실정면제 | 신청<br>영도)<br>약품.동물별)<br>요정(독성자료컴트<br>요청(동약관류자료 | 신철<br>개인<br>개인<br>개인<br>기민<br>20 개인<br>20 개인 | 구분         유형           회원         신경           회원         신경           회원         신경           회원         신경           회원         신경           회원         신경           회원         신경           회원         신경           회원         신경           회원         신경           회원         신경           회원         신경 | 신청발법          |

20

# Step 4. 검색결과, "농약"에 관련된 민원 중에, 원하는 유형의 민원을 선택

| Total: 8 Artic | 8                                        | 민원 🔻 농약             |     | 검색   | 10개씩 💌 | 보기   |
|----------------|------------------------------------------|---------------------|-----|------|--------|------|
| 번호             | 민원사무명                                    |                     | ł   | 신청구분 | 유형     | 신청방법 |
| 1              | 국내식품 중 농약 및 동물용의약품의 잔류허용기준 설정 신격         | 청                   | 7   | H인회원 | 신청     |      |
| 2              | 국내식품 중 농약 및 동물용의약품의 잔류허용기준 변경 또는 설정면제 신청 |                     |     | H인회원 | 신청     |      |
| 1              | 수입식품 중 농약 및 동물용의약품의 잔류허용기준 설정 요?         | 청(독성자료검토)           | 7   | H인회원 | 신청     |      |
| 2              | 수입식품 중 농약 및 동물용의약품의 잔류허용기준 설정 요?         | 청(잔류자료검토)           | 7   | H인회원 | 신청     |      |
| 5              | 수입식품 중 농약 및 동물용의약품의 잔류허용기준 설정 요?         | 청(동물용의약품,동물별)       | 7   | H인회원 | 신청     |      |
| 3              | 수입식품 중 농약 및 동물용의약품의 잔류허용기준 변경 또          | 는 설정면제 요청(독성자료검토)   | 7   | H인회원 | 신청     |      |
| 4              | 수입식품 중 농약 및 동물용의약품의 잔류허용기준 변경 또          | 는 설정면제 요청(농약잔류자료검토) | 7   | H인회원 | 신청     |      |
| 8              | 수입식품 중 농약 및 동물용의약품의 잔류허용기준 변경 또<br>검토)   | 는 설정면제 요청(동물용의약품잔류지 | 료 7 | 내인회원 | 신청     |      |

# **Step 4**. Select one out of the given pesticide related civil petitions.

| Total: 8 Articl | 5                                                                                                    | 민원 🔻          | 농약                                | 검색                 | 10개씩 💌 | 보기   |
|-----------------|----------------------------------------------------------------------------------------------------|---------------|-----------------------------------|--------------------|--------|------|
| 번호              | 민원사무명                                                                                                    |               |                                   | 신청구분               | 유형     | 신청방법 |
| 1               | 국내식품 중 농약 및 동물용의약품의 잔류허용기준 설정 신청                                                                          |               |                                   | 개인회원               | 신청     |      |
| 2               | 국내식품 중 농약 및 동물용의약품의 잔류허용기준 변경 또는 설정면제 신청                                                                  |               |                                   | 개인회원               | 신청     |      |
| 1               | Request for the establishment of import tolerances (toxicity data review)                                 |               |                                   | 개인회원               | 신청     |      |
| 2               | Request for the establishment of import tolerances (residue data review)                                  |               | e data review)                    | 개인회원               | 신청     |      |
| 5               | 수입식품 중 농약 및 동물용의약품의 잔류허용기준 설정 요청                                                                          | (동물용의역        | 약품,동물별)                           | <mark>개</mark> 인회원 | 신청     |      |
| 3               | Request for the revision of or exemption from the requirements of import tolerances(toxicity data review) |               | erances(toxicity data review)     | 개인회원               | 신청     |      |
| 4               | Request for the revision of or exemption from the requirements of impo                                    | ort tolerance | es(pesticide residue data review) | 개인회원               | 신청     |      |
| 8               | 수입식품 중 농약 및 동물용의약품의 잔류허용기준 변경 또는<br>검토)                                                                   | 설정면제          | 요청(동물용의약품잔류자료                     | 개인회원               | 신청     |      |

# 확인해주세요!!

# [신청유형]

① 수입식품 중 농약 및 동물용의약품의 잔류허용기준 설정 요청(독성자료 검토)

수수료: 30,000,000원 (처리기간 : 12개월)

② 수입식품 중 농약 및 동물용의약품의 잔류허용기준 설정 요청(잔류자료 검토)

수수료: 5,000,000원 (처리기간 : 12개월)

③ 수입식품 중 농약 및 동물용의약품의 잔류허용기준 변경 또는 설정면제 요청 (독성자료검토)

수수료: 10,000,000원 (처리기간 : 7개월)

④ 수입식품 중 농약 및 동물용의약품의 잔류허용기준 변경 또는 설정면제 요청 (농약잔류자료 검토)

수수료: 5,000,000원 (처리기간 : 7개월)

# Check point !!

# [Type of petition]

① Request for the establishment of import tolerances (toxicity data review) Service fee: ₩ 30,000,000(Processing time: 12 months) ② Request for the establishment of import tolerances (residue data review) Service fee: ₩ 5,000,000(Processing time: 12 months) ③ Request for the revision of or exemption from the requirements of import tolerances (toxicity data review) Service fee: ₩ 10,000,000(Processing time: 7 months) ④ Request for the revision of or exemption from the requirements of import tolerances (pesticide residue data review) Service fee: ₩ 5,000,000(Processing time: 7 months)

# Petition Type 1 **Request for the Establishment of** Import tolerances (Toxicity data review)

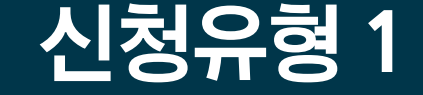

# 수입식품 중 농약 및 동물용의약품의 잔류허용기준 설정 요청 (독성자료 <u>검토</u>)

# Step 5. 수입식품 중 농약 및 동물용의약품의 잔류허용기준설정 요청 (독성자료 검토) 선택 후

- 유해물질기준과 선택 후 신청

- 확인 팝업이 뜨면, 확인 클릭

## 전자민원신청목록

### 수입식품 중 농약 및 동물용의약품의 잔류허용기준 설정 요청

| 민원사무안내 | 농약 및 동물용의약품의 독성, 잔류성 등의 안전성 자료를 제출하여 식약처장에게 잔류허용기준 설정을 요청하는 민원사무입니다. |                                         |  |  |  |
|--------|----------------------------------------------------------------------|-----------------------------------------|--|--|--|
| 소관부처   | 식품의약품안전처                                                             | 아래쪽으로 이동,                               |  |  |  |
| 관련법·제도 | 식품위생법 시행규칙 서식 1의2                                                    | 유해물질기준과 선택 후<br>"시처" 버트 클리              |  |  |  |
| 담당부서   | 식품의약품안전처 식품안전정책국 식품기준기획관 유해물질기준과                                     |                                         |  |  |  |
| 목록     |                                                                      | 식품의약품안전처 식품안전정책국 식품기 신청<br>준기회관 유해물질기준과 |  |  |  |
|        | 점 페이지 메시지                                                            | *확인"선택                                  |  |  |  |

# **Step 5.** After selecting 'Request for the establishment of import tolerances (toxicity data review)'

- Click [ok]

# 전자민원신청목록 E-Civil Service Request List

## 수입식품 중 농약 및 동물용의약품의 잔류허용기준 설정 요청

Request for the establishment of import tolerances (toxicity data review)

| 민원사무안내 | 농약 및 동물용의약품의 독성, 잔류성 등의 안전성 자료를 제출하여                                                                                                    |  |  |  |
|--------|----------------------------------------------------------------------------------------------------|--|--|--|
| 소관부처   | 식품의약품안전처                                                                                                    |  |  |  |
| 관련법·제도 | 식품위생법 시행규칙 서식 1의2                                                                                                    |  |  |  |
| 담당부서   | 식품의약품안전처 식품안전정책국 식품기준기획관 유해물질기준고                                                                                                    |  |  |  |
| 목록     | (Residues and Contaminants standard Division,<br>Food Standard Planning Office, Food Policy Bureau,<br>Ministry of Food and Drug Safety) |  |  |  |
|        | 웹 페이지 메시지                                                                                                    |  |  |  |
|        | 2 식물의약물안전취 식물안전장학국 식물<br>전자만읍 신청을 진형 하시겠습니까?<br>Will you make an E-Civil Service Requ                                                    |  |  |  |

# Manual on Import Tolerances Application

- Make a request after choosing 'Residues and Contaminants standard Division'

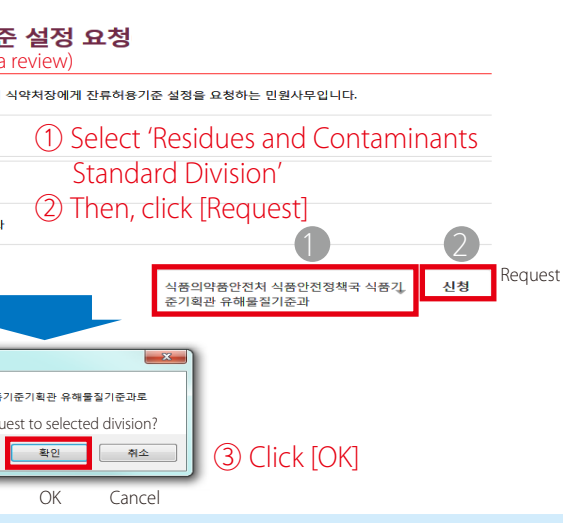

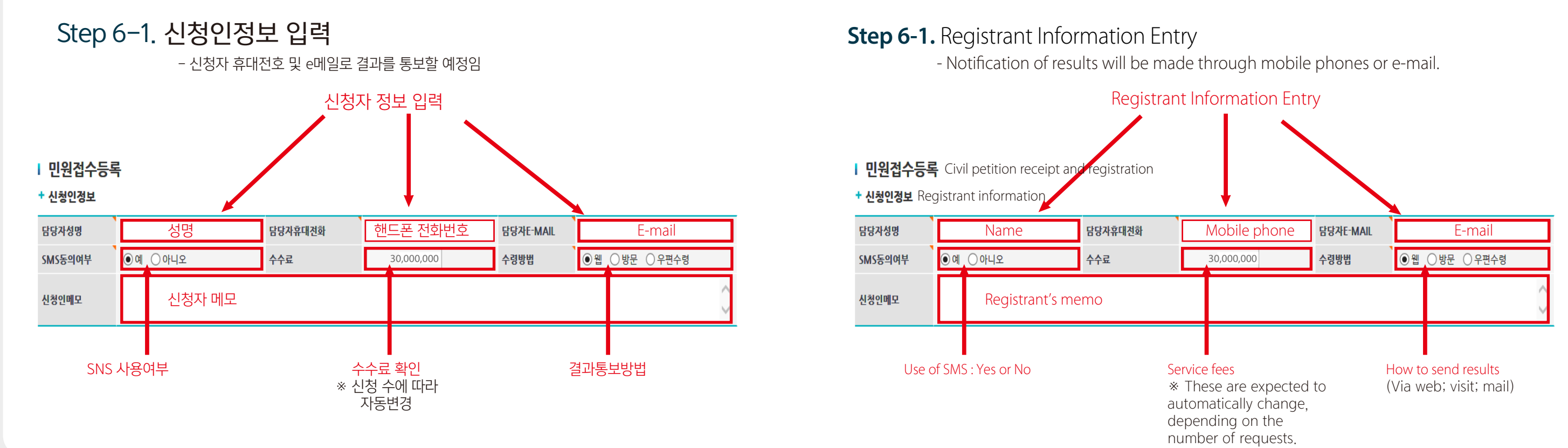

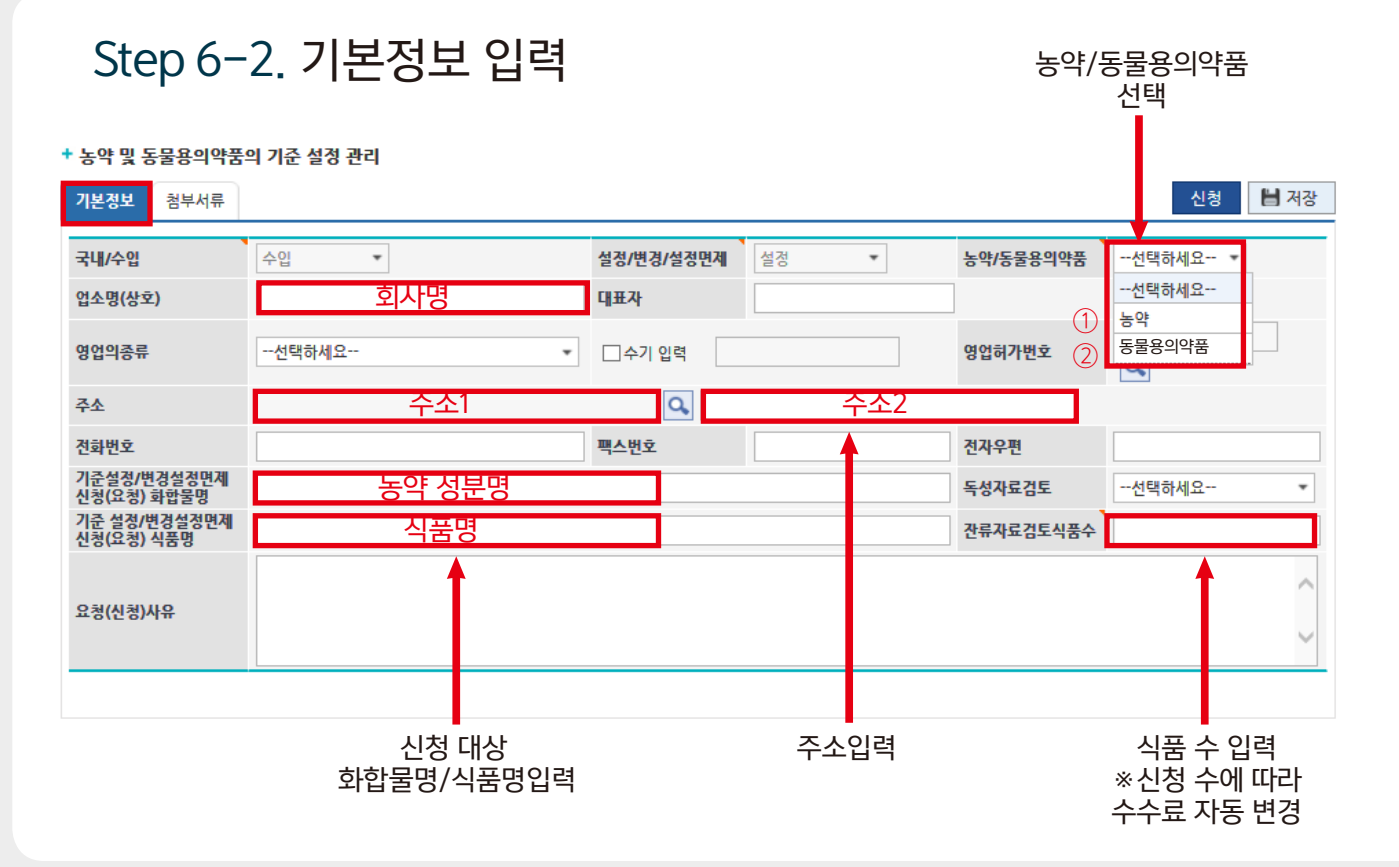

# Step 6-2. Enter basic data

\* 농약 및 동물용의약품의 기준 설정 관리 Pesticide and veterinary drug residue tolerance setting and management

| 국내/수입                      | 수입 🔻         | 설정/변경/설정면제 |
|----------------------------|--------------|------------|
| 업소명(상호)                    | Company Name | 대표자        |
| 영업의종류                      | 선택하세요 *      | □수기 입력     |
| 주소                         | Address 1    | ۹,         |
| 전화번호                       |              | 팩스번호       |
| 기준설정/변경설정면제<br>신청(요청) 화합물명 | Chemical     |            |
| 기준 설정/변경설정면제<br>신청(요청) 식품명 | Commodities  |            |
| 요청(신청)사유                   |              |            |
|                            |              |            |

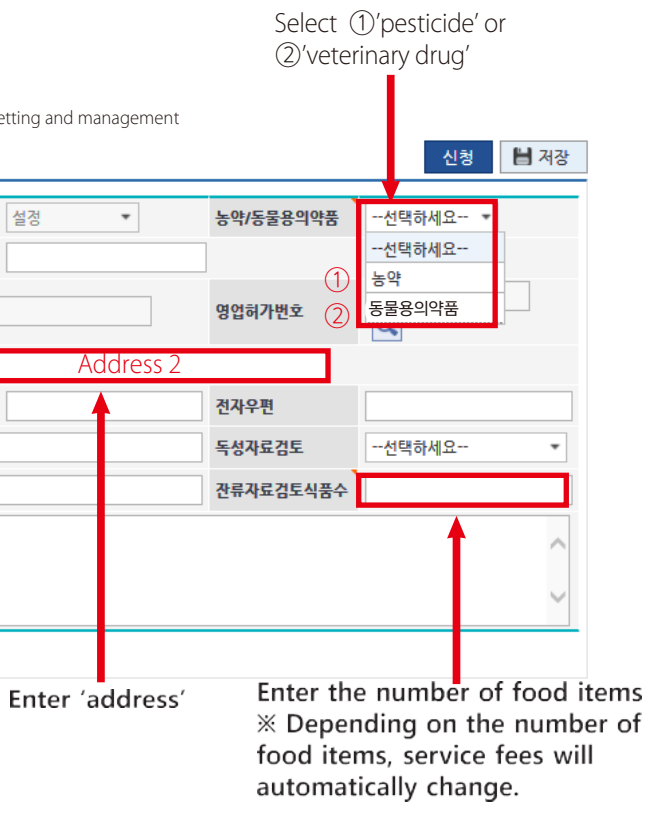

# Step 7. 첨부서류 확인 및 파일첨부 후 [신청] 버튼 클릭

#### + 농약 및 동물용의약품의 기준 설정 관리

| 기본정보  | 정부서류 ① "첨부서류"클릭                         | 3 "신청"클릭   | 신청 💾 저장 |
|-------|-----------------------------------------|------------|---------|
| *업로드한 | <br>구비서류 다운시 파일명을 더블클릭 하세요.             | 2 "파일첨부"클릭 | 🕥 파일첨부  |
| 순번    | 구비서류명 Required documents                | 파일명        | 파일삭제    |
| 1     | 농약 또는 동물용 의약품의 독성에 관한 자료와 그 요약서 각 2부    |            | 파일삭제    |
| 2     | 농약 또는 동물용 의약품의 식품 잔류에 관한 자료와 그 요약서 각 2부 |            | 파일삭제    |
| 3     | 국제식품규격위원회의 잔류허용기준에 관한 자료와 잔류허용기준의 설정…   |            | 파일삭제    |
| 4     | 수출국의 잔류허용기준에 관한 자료와 잔류허용기준의 설정에 관한 자료   |            | 파일삭제    |
| 5     | 수출국의 농약 또는 동물용 의약품의 표준품                 |            | 파일삭제    |

## \* 업로드한 구비서류 다운 시 파일명을 더블클릭 \* 해당 구비서류 선택 후 파일첨부

# **Step 7.** Click [Request] after checking documents and attaching files

## + 농약 및 동물용의약품의 기준 설정 관리

| 기본정보 점부서류 ① Click "Attached Documents" ③ Click "Request" 신청                                                                                                    | 💾 저장 |  |  |  |  |
|----------------------------------------------------------------------------------------------------|------|--|--|--|--|
| *업로드한 구비서류 다운시 파일명을 더불클릭 하세요. 2 Click "Attach the file"                                                                                                    | 파일첨부 |  |  |  |  |
| 순번 구비서류명 Required documents 파일명 적                                                                                                    | 일삭제  |  |  |  |  |
| 1         농약 또는 동물용 의약품의 독성에 관한 자료와 그 요약서 각 2부         퍼                                                                                                    | 일삭제  |  |  |  |  |
| 2         농약 또는 동물용 의약품의 식품 잔류에 관한 자료와 그 요약서 각 2부         피                                                                                                    | 일삭제  |  |  |  |  |
| 3 국제식품규격위원회의 잔류허용기준에 관한 자료와 잔류허용기준의 설정… 패                                                                                                    | 일삭제  |  |  |  |  |
| 4 수출국의 잔류허용기준에 관한 자료와 잔류허용기준의 설정에 관한 자료 패                                                                                                    | 일삭제  |  |  |  |  |
| 5         수출국의 농약 또는 동물용 의약품의 표준품         피                                                                                                    | 일삭제  |  |  |  |  |
| <ol> <li>Data on the toxicity of pesticides or veterinary drugs their summary(2 copies)</li> <li>Data on the residues of pesticides or veterinary drugs in food and their summary(2 copies)</li> <li>Data on the Codex Alimentarius Commission's tolerances and their establishment</li> <li>Data on the exporter's tolerances and their establishment</li> <li>Standards pesticide or veterinary drugs in exporting countries</li> <li>Please select the required document and then attach the file.</li> <li>Please double-click the file name when downloading uploaded documents.</li> </ol> |      |  |  |  |  |

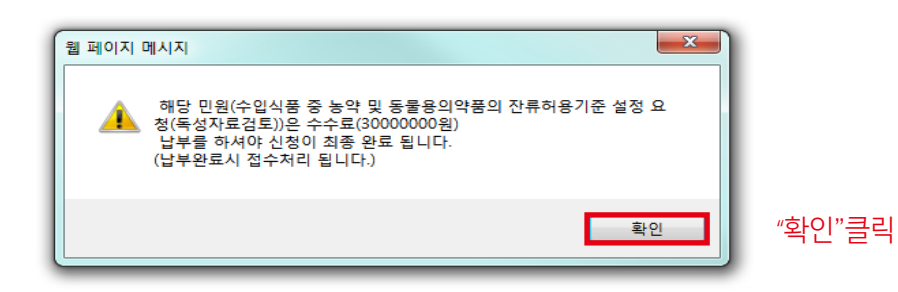

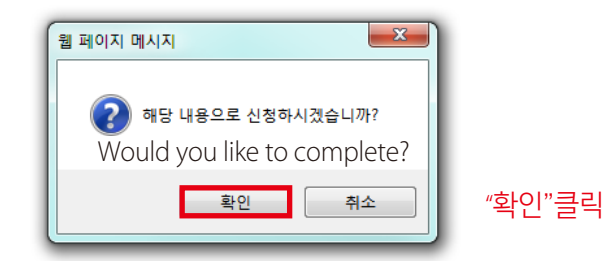

그 외 모든 자료를 CD등 전자매체와 2부의 복사본으로 유해물질기준과에 보내주세요. 그 후 "수수료 결제"창에서 수수료를 결제해 주세요

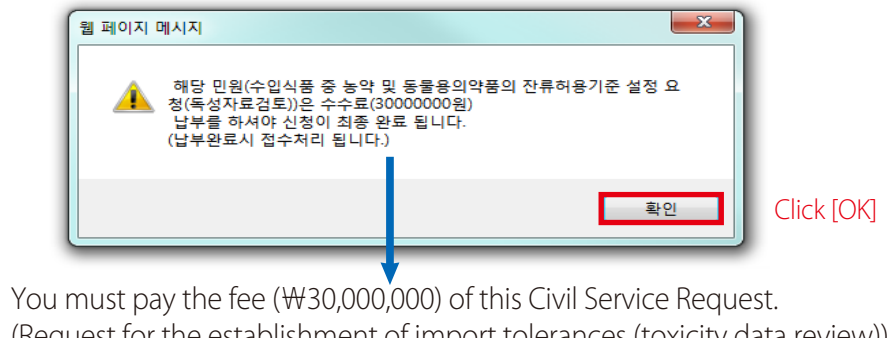

You must pay the fee (₩30,000,000) of this Civil Service Request. (Request for the establishment of import tolerances (toxicity data review)) Then your application will be finally completed.

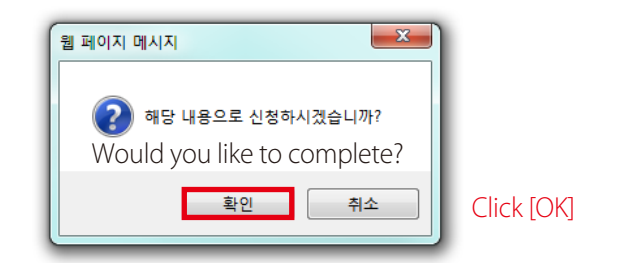

Please send the other data (via e-media such as CD) with two copies to the Residues and Contaminants Standard Division. You may then move to 'service fee payment'.

Petition Type 2

Import tolerances (Residue data review)

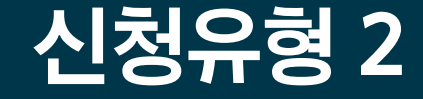

수입식품 중 농약 및 동물용의약품의 잔류허용기준 설정 요청 (잔류자료 검토)

# **Request for the Establishment of**

# Step 5. 수입식품 중 농약 및 동물용의약품의 잔류허용기준설정 요청 (잔류자료 검토) 선택 후

- 유해물질기준과 선택 후 신청
- 확인 팝업이 뜨면, 확인 클릭

## 전자민원신청목록

## 수입식품 중 농약 및 동물용의약품의 잔류허용기준 설정 요청(잔류자료검토)

| 민원사무안내 | 농약 및 동물용의약품의 독성, 잔류성 등의 안전성 자료를 제출하여 식약처장에게 잔류허용기준 설정을 요청하는 민원사무입니다. |                                                            |  |  |  |
|--------|----------------------------------------------------------------------|------------------------------------------------------------|--|--|--|
| 소관부처   | 식품의약품안전처                                                             | 아래쪽으로 이동,                                                  |  |  |  |
| 관련법·제도 | 식품위생법 시행규칙 서식 1의2                                                    | 유해물질기준과 선택 후<br>"시처" 버트 클리                                 |  |  |  |
| 담당부서   | 식품의약품안전처 식품안전정책국 식품기준기획관 유해물질기준과                                     |                                                            |  |  |  |
| 목록     | 실용 오 전 전 전 전 전 전 전 전 전 전 전 전 전 전 전 전 전 전                             | <sup>1약품안전쳐 식품안전경책국 식품객 신청<br/>과관 유해물질기준과<br/>"확인"선택</sup> |  |  |  |

# **Step 5.** After selecting 'Request for the establishment of import tolerances (residue data review)'

- Make a request after choosing 'Residues and Contaminants standard Division' - Click [ok]

# 전자민원신청목록 E-Civil Service Request List

#### 식품 중 농약 및 동물용의약품의 잔류허용기준 설정 요청(잔류자료검토) Request for the establishment of import tolerances (residue data review)

| 농약 및 동물용의약품의 독성, 잔류성 등의 안전성 자료를 제출하여 식                                                                                                   |  |  |  |  |
|----------------------------------------------------------------------------------------------------|--|--|--|--|
|                                                                                                    |  |  |  |  |
| 식품의약품안전처                                                                                                    |  |  |  |  |
| 식품위생법 시행규칙 서식 1의2                                                                                                    |  |  |  |  |
| 식품의약품안전처 식품안전정책국 식품기준기획관 유해물질기준과                                                                                                    |  |  |  |  |
| (Residues and Contaminants standard Division,<br>Food Standard Planning Office, Food Policy Bureau,<br>Ministry of Food and Drug Safety) |  |  |  |  |
| 철 페이지 메시지<br>② 신몰의약물안전지 식물안전전맥국 식물기<br>전자만원 신청을 전형 미시겠습니까?<br>Will you make an E-Civil Service Reque                                     |  |  |  |  |
|                                                                                                    |  |  |  |  |

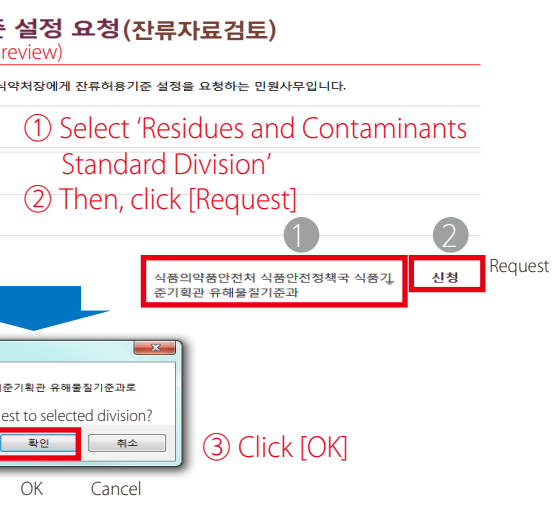

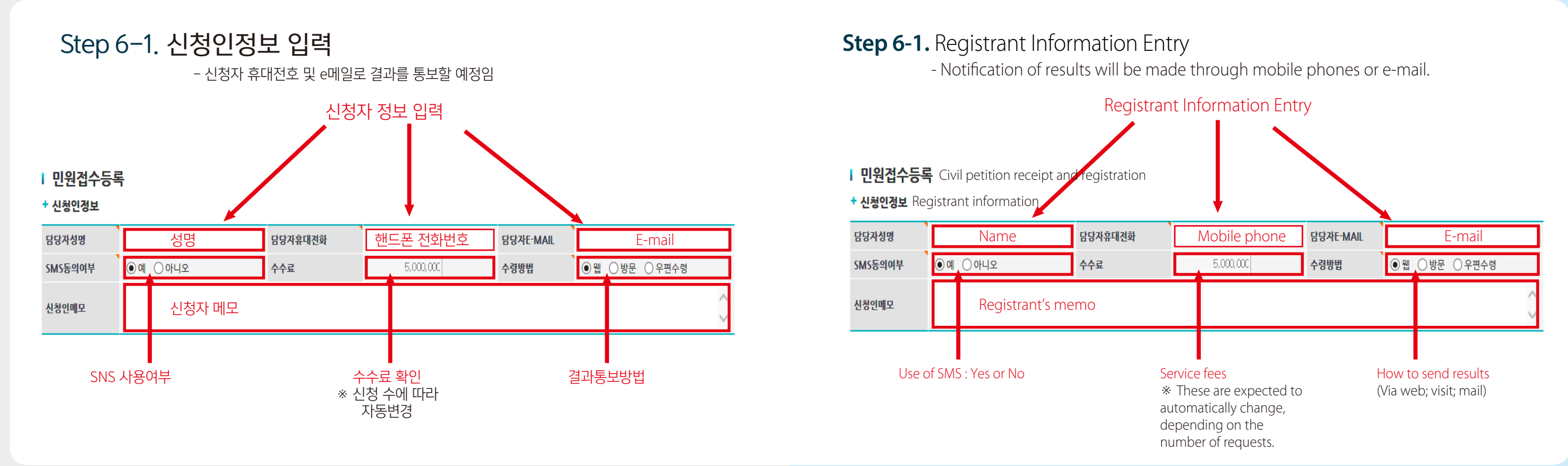

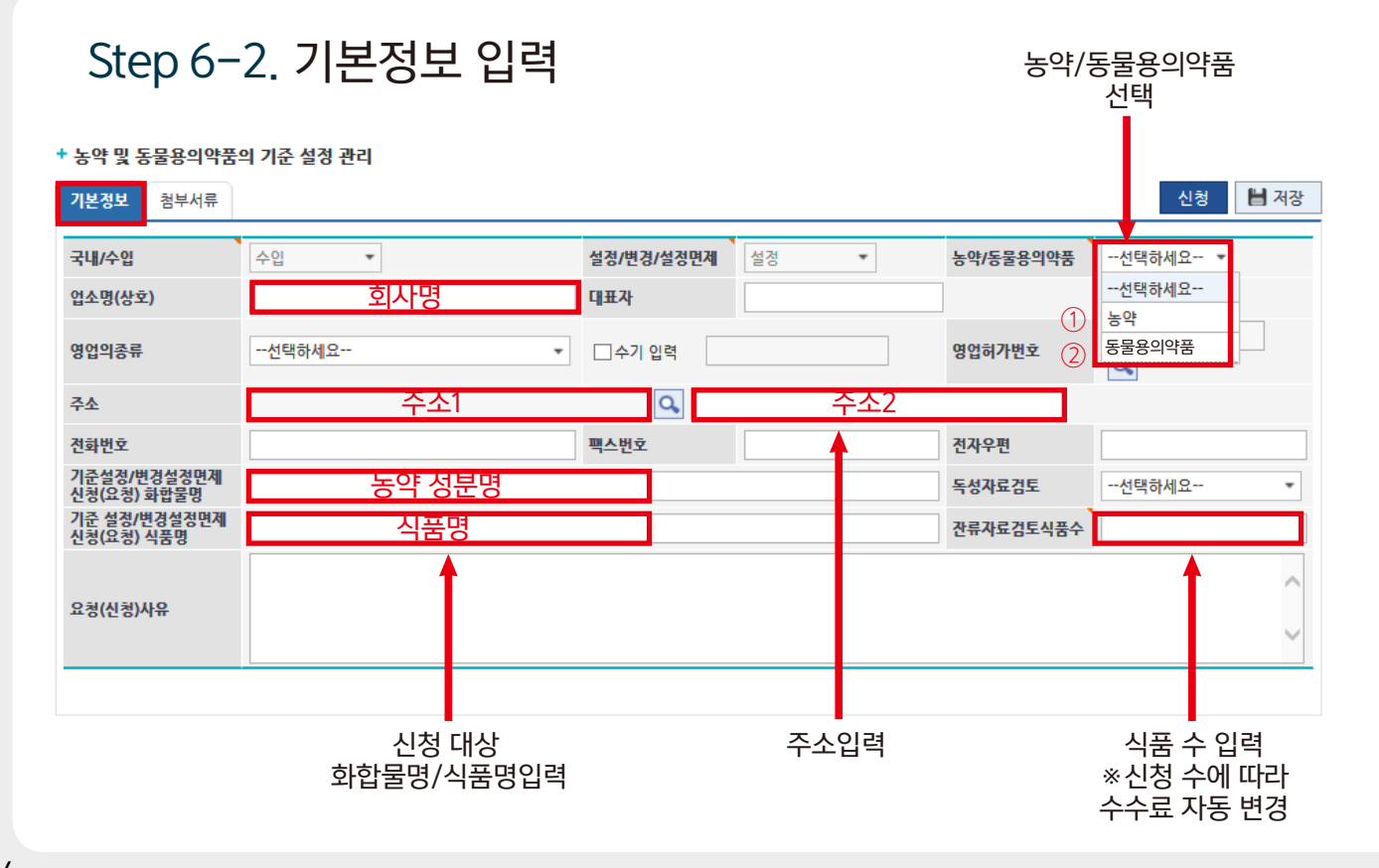

# Step 6-2. Enter basic data

+ 농약 및 동물용의약품의 기준 설정 관리 Pesticide and veterinary drug residue tolerance setting and management

| 기본정보 첨부서류                  |              |            |
|----------------------------|--------------|------------|
| 국내/수입                      | 수입 •         | 설정/변경/설정면제 |
| 업소명(상호)                    | Company Name | 대표자        |
| 영업의종류                      | 선택하세요 *      | □수기 입력     |
| 주소                         | Address 1    | Q,         |
| 전화번호                       |              | 팩스번호       |
| 기준설정/변경설정면제<br>신청(요청) 화합물명 | Chemical     |            |
| 기준 설정/변경설정면제<br>신청(요청) 식품명 | Commodities  |            |
| 요청(신청)사유                   |              |            |
|                            |              |            |

Enter the name of the target chemical / commodities (food)

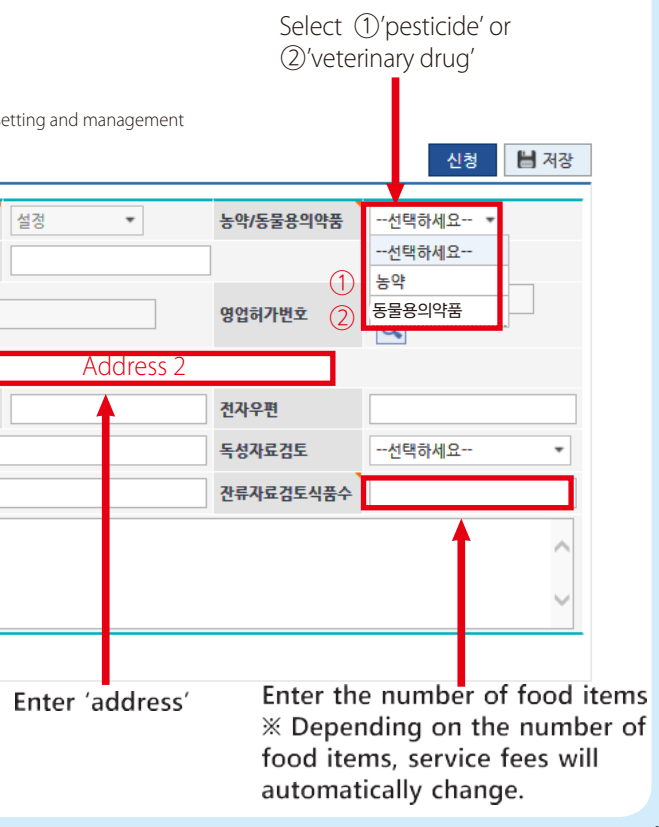

# Step 7. 첨부서류 확인 및 파일첨부 후 [신청] 버튼 클릭

#### + 농약 및 동물용의약품의 기준 설정 관리

| 기본정보  | 정부서류 ① "첨부서류"클릭                         | 3 "신청"클릭   | 신청 💾 저장 |
|-------|-----------------------------------------|------------|---------|
| *업로드한 | <br>구비서류 다운시 파일명을 더블클릭 하세요.             | 2 "파일첨부"클릭 | 🕥 파일첨부  |
| 순번    | 구비서류명 Required documents                | 파일명        | 파일삭제    |
| 1     | 농약 또는 동물용 의약품의 독성에 관한 자료와 그 요약서 각 2부    |            | 파일삭제    |
| 2     | 농약 또는 동물용 의약품의 식품 잔류에 관한 자료와 그 요약서 각 2부 |            | 파일삭제    |
| 3     | 국제식품규격위원회의 잔류허용기준에 관한 자료와 잔류허용기준의 설정…   |            | 파일삭제    |
| 4     | 수출국의 잔류허용기준에 관한 자료와 잔류허용기준의 설정에 관한 자료   |            | 파일삭제    |
| 5     | 수출국의 농약 또는 동물용 의약품의 표준품                 |            | 파일삭제    |

## \* 업로드한 구비서류 다운 시 파일명을 더블클릭 \* 해당 구비서류 선택 후 파일첨부

# **Step 7.** Click [Request] after checking documents and attaching files

#### + 농약 및 동물용의약품의 기준 설정 관리

| 기본정보                                                                              | <sup>정부서류</sup> ① Click "Attached Documents"                      | Click "Request"                                | 신청 💾 저장 |  |  |
|-----------------------------------------------------------------------------------|-------------------------------------------------------------------|------------------------------------------------|---------|--|--|
| *업로드한 구비서류 다운시 파일명을 더블클릭 하세요.                                                     |                                                                   | 2 Click "Attach the file"                      | 🕥 파일첨부  |  |  |
| 순번                                                                                | 구비서류명 Required documents                                          | 파일명                                            | 파일삭제    |  |  |
| 1                                                                                 | 농약 또는 동물용 의약품의 독성에 관한 자료와 그 요약서 각 2부                              |                                                | 파일삭제    |  |  |
| 2                                                                                 | 농약 또는 동물용 의약품의 식품 잔류에 관한 자료와 그 요약서 각 2부                           |                                                | 파일삭제    |  |  |
| 3                                                                                 | 국제식품규격위원회의 잔류허용기준에 관한 자료와 잔류허용기준의 설정…                             |                                                | 파일삭제    |  |  |
| 4                                                                                 | 수출국의 잔류허용기준에 관한 자료와 잔류허용기준의 설정에 관한 자료                             |                                                | 파일삭제    |  |  |
| 5                                                                                 | 수출국의 농약 또는 동물용 의약품의 표준품                                           |                                                | 파일삭제    |  |  |
|                                                                                   |                                                                   |                                                |         |  |  |
|                                                                                   | 1. Data on the toxicity of pesticides or veterin                  | ary drugs their summary(2 copies)              |         |  |  |
|                                                                                   | 2. Data on the residues of pesticides or veteri                   | nary drugs in food and their summary(2 copies) |         |  |  |
| 3. Data on the Codex Alimentarius Commission's tolerances and their establishment |                                                                   |                                                |         |  |  |
| 4. Data on the exporter's tolerances and their establishment                      |                                                                   |                                                |         |  |  |
|                                                                                   | 5. Standards pesticide or veterinary drugs in exporting countries |                                                |         |  |  |
|                                                                                   | * Please select the required document and t                       | then attach the file.                          |         |  |  |

\* Please double-click the file name when downloading uploaded documents.

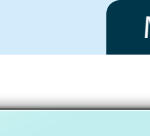

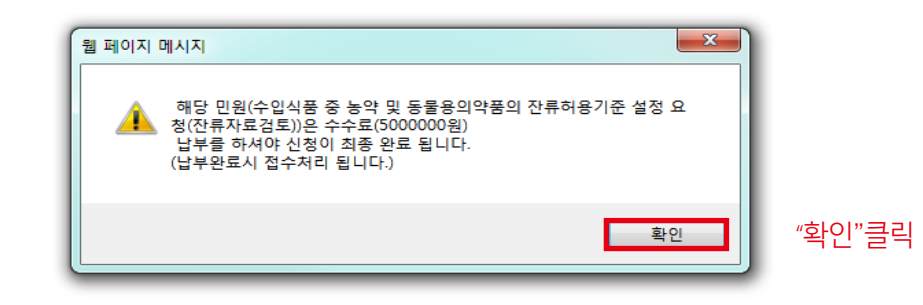

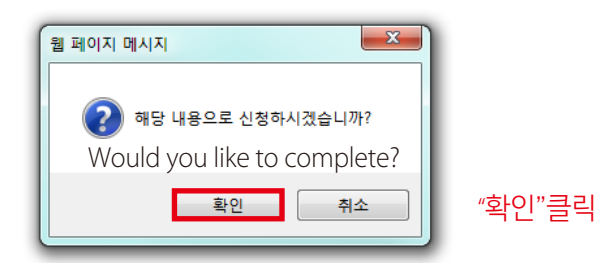

그 외 모든 자료를 CD등 전자매체와 2부의 복사본으로 유해물질기준과에 보내주세요. 그 후 "수수료 결제"창에서 수수료를 결제해 주세요

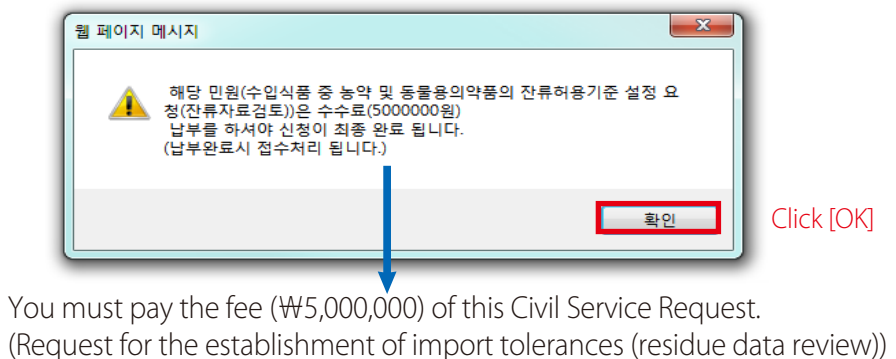

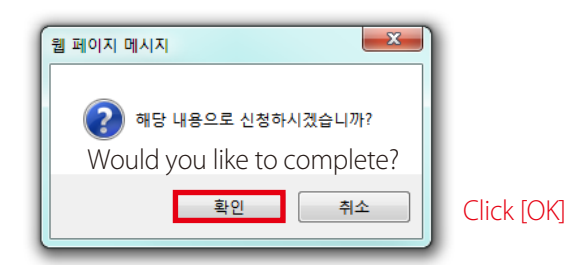

Residues and Contaminants Standard Division. You may then move to 'service fee payment'.

- Then your application will be finally completed.

- Please send the other data (via e-media such as CD) with two copies to the

# Petition Type 3

Request for the Revision of or **Exemption from the Requirements of** Import tolerances (Toxicity data review)

# 신청유형 3

# 수입식품 중 농약 및 동물용의약품의 잔류 허용기준 변경 또는 설정면제 요청

# Step 5. 수입식품 중 농약 및 동물용의약품의 잔류허용기준설정 변경 또는 설정면제 요청(독성자료 검토) 선택 후

- 유해물질기준과 선택 후 신청
- 확인 팝업이 뜨면, 확인 클릭

## 전자민원신청목록

#### 수입식품 중 농약 및 동물용의약품의 잔류허용기준 설정 요청 변경 또는 설정 면제 요청(독성자료검토)

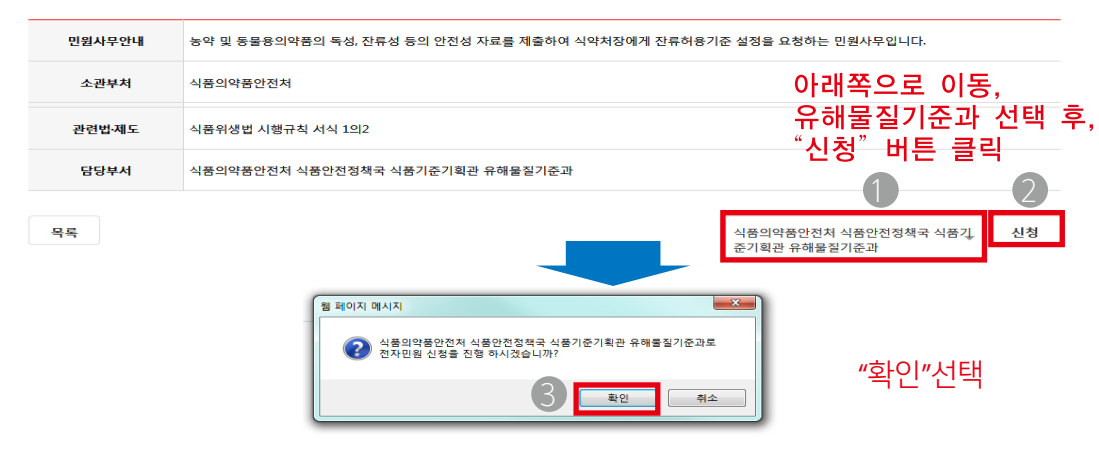

**Step 5.** After selecting 'Request for the revision of or exemption from the requirements of import tolerances(toxicity data review) - Make a request after choosing 'Residues and Contaminants standard Division' - Click [ok]

전자민원신청목록 E-Civil Service Request List

#### 수입식품 중 농약 및 동물용의약품의 잔류허용기준 변경 또는 설정 면제 요청(독성자료검토) Request for the establishment of import tolerances (residue data review)

| 민원사무안내 | 농약 및 동물용의약품의 독성, 잔류성 등의 안전성 자료를 제출하여                                                                                                    |
|--------|----------------------------------------------------------------------------------------------------|
| 소관부처   | 식품의약품안전처                                                                                                    |
| 관련법·제도 | 식품위생법 시행규칙 서식 1의2                                                                                                    |
| 담당부서   | 식품의약품안전처 식품안전정책국 식품기준기획관 유해물질기준과                                                                                                    |
| 목록     | (Residues and Contaminants standard Division,<br>Food Standard Planning Office, Food Policy Bureau,<br>Ministry of Food and Drug Safety) |
|        | 웹 페이지 메시지                                                                                                    |
|        | 3 석륜의박분의전처 식물인전정적근 식동<br>전자민읍 신청을 진정 하시겠습니까?<br>Will you make an E-Civil Service Req                                                     |

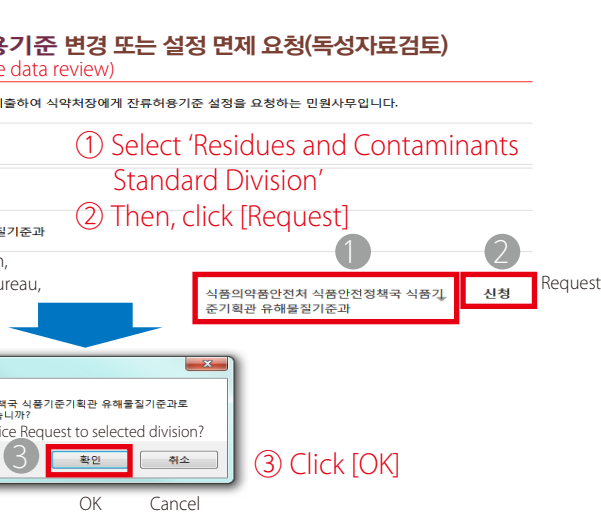

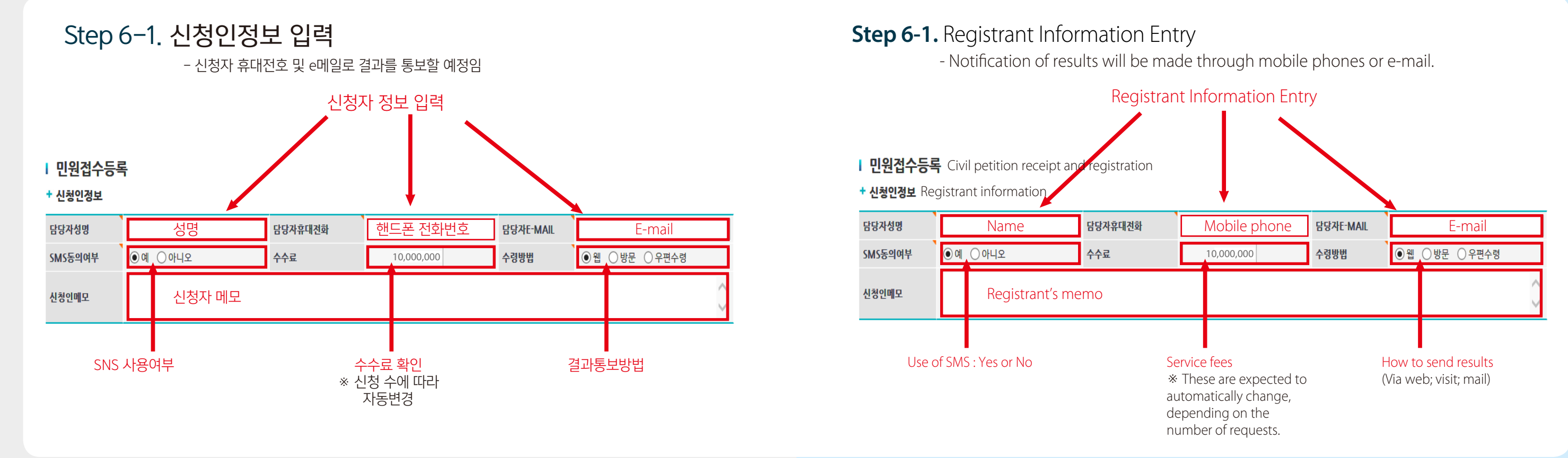

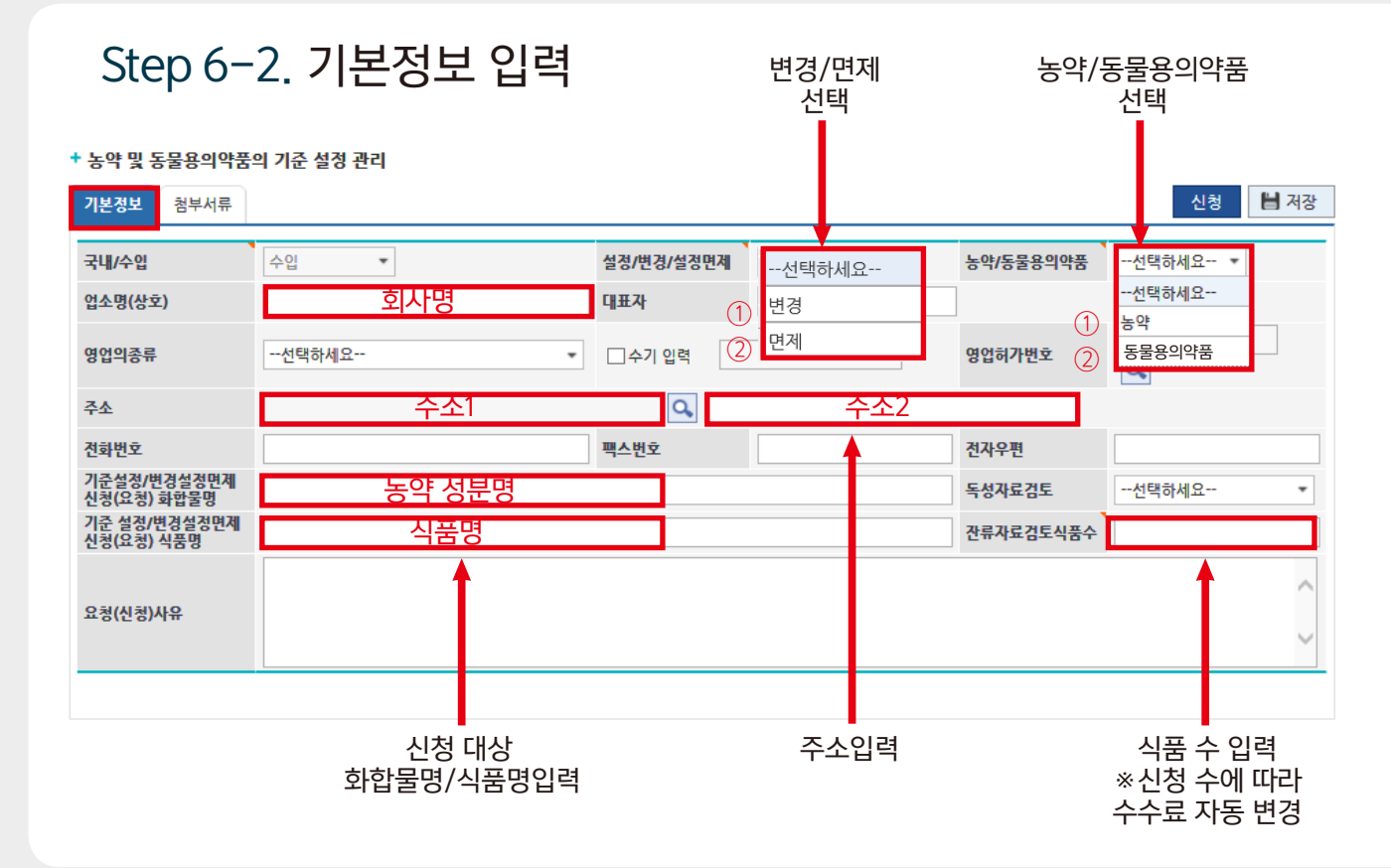

# **Step 6-2.** Enter basic data

Select

\* 농약 및 동물용의약품의 기준 설정 관리 Pesticide and veterinary drug residue tolerance setting and management

| 기본정보               | 첨부서류          |          |          |                |                     |             |             |          |    |
|--------------------|---------------|----------|----------|----------------|---------------------|-------------|-------------|----------|----|
| 국내/수입              |               | 수입       | •        |                |                     |             | 설정/변경       | 경/설정[    | 변제 |
| 업소명(상호             | )             |          | Com      | oany           | Name                | ć           | 대표자         |          | 1  |
| 영업의종류              |               | 선택히      | 세요       |                |                     | *           | □ <u>수기</u> | 입력       | 2  |
| 주소                 |               |          |          | Addr           | ess 1               |             |             | Q,       |    |
| 전화번호               |               |          |          |                |                     |             | 팩스번호        | <u>.</u> |    |
| 기준설정/변<br>신청(요청) i | 경설정면제<br>화합물명 |          |          | Cher           | nical               |             |             |          |    |
| 기준 설정/변<br>신청(요청)  | 년경설정면제<br>식품명 |          | Co       | omm            | oditie              | S           |             |          |    |
| 요청(신청)사            | 유             |          |          |                |                     |             |             |          |    |
|                    |               |          |          |                |                     |             |             |          |    |
|                    |               | Er<br>ta | nter the | e nan<br>nemio | ne of t<br>cal / co | he<br>ommoo | dities (f   | food)    | )  |

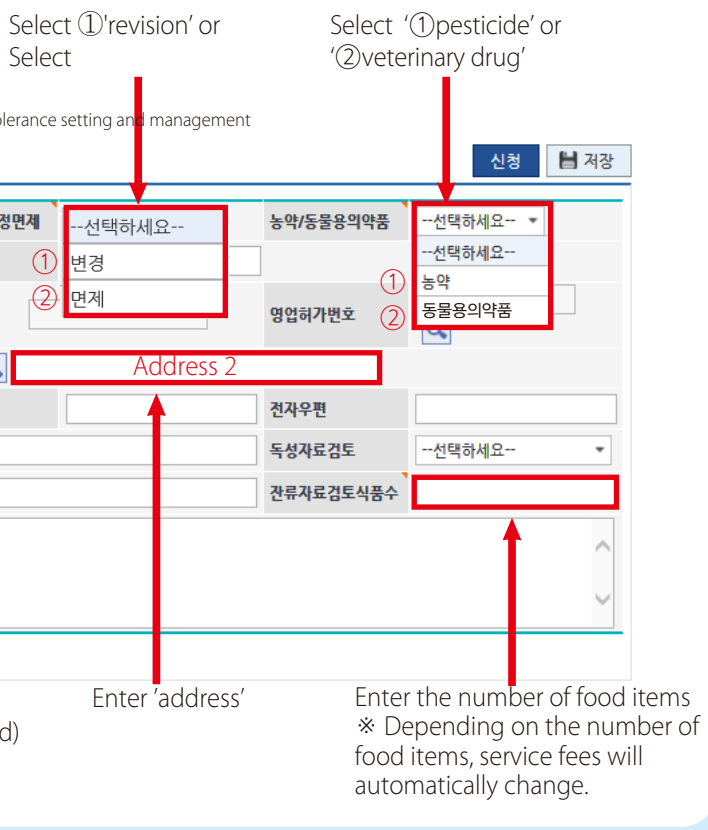

# Step 7. 첨부서류 확인 및 파일첨부 후 [신청] 버튼 클릭

#### + 농약 및 동물용의약품의 기준 설정 관리

| 기본정보  | · 참부서류 1 "첨부서류"클릭                       | 3 "신청"클릭   | 신청 💾 저장 |
|-------|-----------------------------------------|------------|---------|
| *업로드한 |                                         | 2 "파일첨부"클릭 | 🕥 파일첨부  |
| 순번    | 구비서류명 Required documents                | 파일명        | 파일삭제    |
| 1     | 농약 또는 동물용 의약품의 독성에 관한 자료와 그 요약서 각 2부    |            | 파일삭제    |
| 2     | 농약 또는 동물용 의약품의 식품 잔류에 관한 자료와 그 요약서 각 2부 |            | 파일삭제    |
| 3     | 국제식품규격위원회의 잔류허용기준에 관한 자료와 잔류허용기준의 설정…   |            | 파일삭제    |
| 4     | 수출국의 잔류허용기준에 관한 자료와 잔류허용기준의 설정에 관한 자료   |            | 파일삭제    |
| 5     | 수출국의 농약 또는 동물용 의약품의 표준품                 |            | 파일삭제    |
|       |                                         |            |         |
|       |                                         |            |         |

\* 업로드한 구비서류 다운 시 파일명을 더블클릭

\* 해당 구비서류 선택 후 파일첨부

# **Step 7.** Click [Request] after checking documents and attaching files

#### + 농약 및 동물용의약품의 기준 설정 관리

| 기본정보  | 철부서류 ① Click "Attached Documents"       | 3 Click "Request"         | 신청 💾 저장 |
|-------|-----------------------------------------|---------------------------|---------|
| *업로드힌 | 구비서류 다운시 파일명을 더블클릭 하세요.                 | 2 Click "Attach the file" | 🕥 파일첨부  |
| 순번    | 구비서류명 Required documents                | 파일명                       | 파일삭제    |
| 1     | 농약 또는 동물용 의약품의 독성에 관한 자료와 그 요약서 각 2부    |                           | 파일삭제    |
| 2     | 농약 또는 동물용 의약품의 식품 잔류에 관한 자료와 그 요약서 각 2부 |                           | 파일삭제    |
| 3     | 국제식품규격위원회의 잔류허용기준에 관한 자료와 잔류허용기준의 설정…   |                           | 파일삭제    |
| 4     | 수출국의 잔류허용기준에 관한 자료와 잔류허용기준의 설정에 관한 자료   |                           | 파일삭제    |
| 5     | 수출국의 농약 또는 동물용 의약품의 표준품                 |                           | 파일삭제    |
|       |                                         |                           |         |

1. Data on the toxicity of pesticides or veterinary drugs their summary(2 copies) 2. Data on the residues of pesticides or veterinary drugs in food and their summary(2 copies) 3. Data on the Codex Alimentarius Commission's tolerances and their establishment 4. Data on the exporter's tolerances and their establishment 5. Standards pesticide or veterinary drugs in exporting countries \* Please select the required document and then attach the file.

\* Please double-click the file name when downloading uploaded documents.

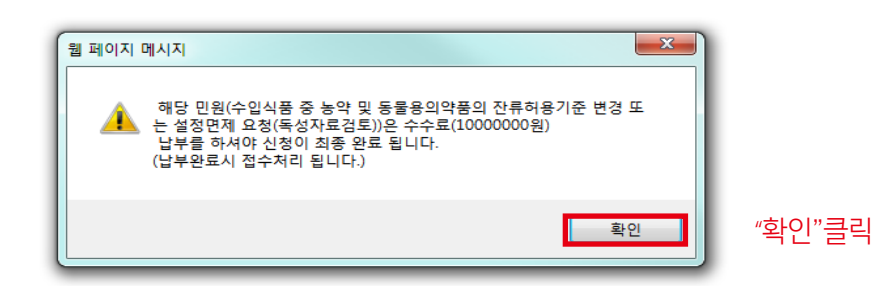

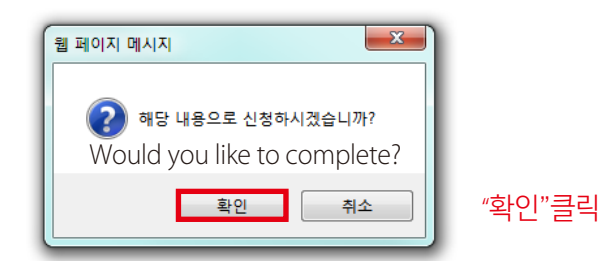

그 외 모든 자료를 CD등 전자매체와 2부의 복사본으로 유해물질기준과에 보내주세요. 그 후 "수수료 결제"창에서 수수료를 결제해 주세요

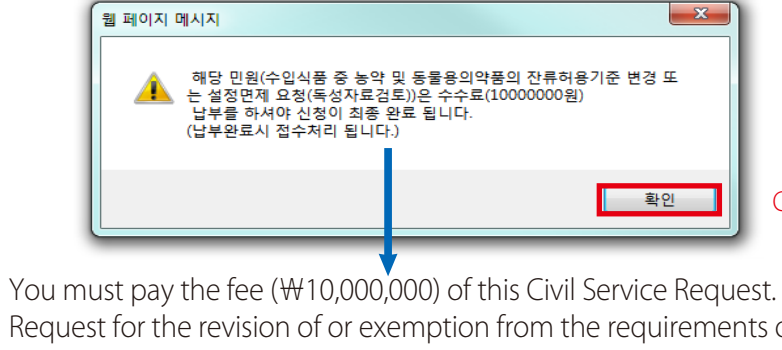

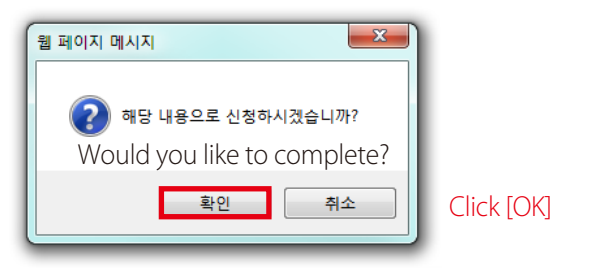

Residues and Contaminants Standard Division. You may then move to 'service fee payment'.

60

| ×                                              |            |
|------------------------------------------------|------------|
| 동물용의약품의 잔류허용기준 변경 또<br>은 수수료(1000000원)<br>됩니다. |            |
| 확인                                             | Click [OK] |

- Request for the revision of or exemption from the requirements of import
- tolerances (toxicity data review)) Then your application will be finally completed.

- Please send the other data (via e-media such as CD) with two copies to the

Petition Type 4 **Request for the Revision of or Exemption from the Requirements of** Import tolerances (Pesticide residue data review)

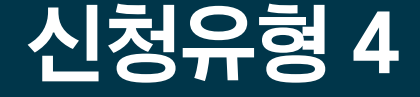

수입식품 중 농약 및 동물용의약품의 잔류 허용기준 변경 또는 설정면제 요청 (농약잔류자료 검토)

# Step 5. 수입식품 중 농약 및 동물용의약품의 잔류허용기준 변경 또는 설정면제 요청(농약잔류자료검토) 선택 후

- 유해물질기준과 선택 후 신청
- 확인 팝업이 뜨면, 확인 클릭

## 전자민원신청목록

#### 수입식품 중 농약 및 동물용의약품의 잔류허용기준 변경 또는 설정 면제 요청(농약잔류자료검토)

| 민원사무안내                  | 농약 및 동물용의약품의 독성, 잔류성 등의 안전성 자료를 제출하여 식악처장에게 잔류허용기준 설정                             | 을 . 변경 또는 요청하는 민원사무입니다.                       |
|-------------------------|-----------------------------------------------------------------------------------|-----------------------------------------------|
| 소관부처                    | 식품의약품안전처                                                                          | 아래쪽으로 이동,                                     |
| 관련법제도 식품위생법 시행규칙 서식 1의2 |                                                                                   | 유해물질기준과 선택 후,                                 |
| 담당부서                    | 식품의약품안전처 식품안전정책국 식품기준기획관 유해물질기준과                                                  |                                               |
| 역목                      | 심종<br>준기<br>2 식종의작동안전체 식동안전정역국 식용기준기획관 유배출질기준과로<br>전자민점 신청을 진행 다시갔습니까?<br>3 확인 휴소 | 의약품안전치 식품안전정책국 식품과 신청<br>확관 유해물질기준과<br>"확인"선택 |

# Step 5. After selecting 'Request for the revision of or exemption import tolerances (pesticide residue data review)'

- Click [ok]

# 전자민원신청목록 E-Civil Service Request List

| 민원사무안내 | 농약 및 동물용의약품의 독성, 잔류성 등의 안전성 자료를 제출하여                                                                                                    |
|--------|----------------------------------------------------------------------------------------------------|
| 소관부처   | 식품의약품안전쳐                                                                                                    |
| 관련법·제도 | 식품위생법 시행규칙 서식 1의2                                                                                                    |
| 담당부서   | 식품의약품안전처 식품안전정책국 식품기준기획관 유해물질기준                                                                                                    |
| 극독     | (Residues and Contaminants standard Division,<br>Food Standard Planning Office, Food Policy Bureau<br>Ministry of Food and Drug Safety) |
|        | 휑 페이지 메시지                                                                                                    |

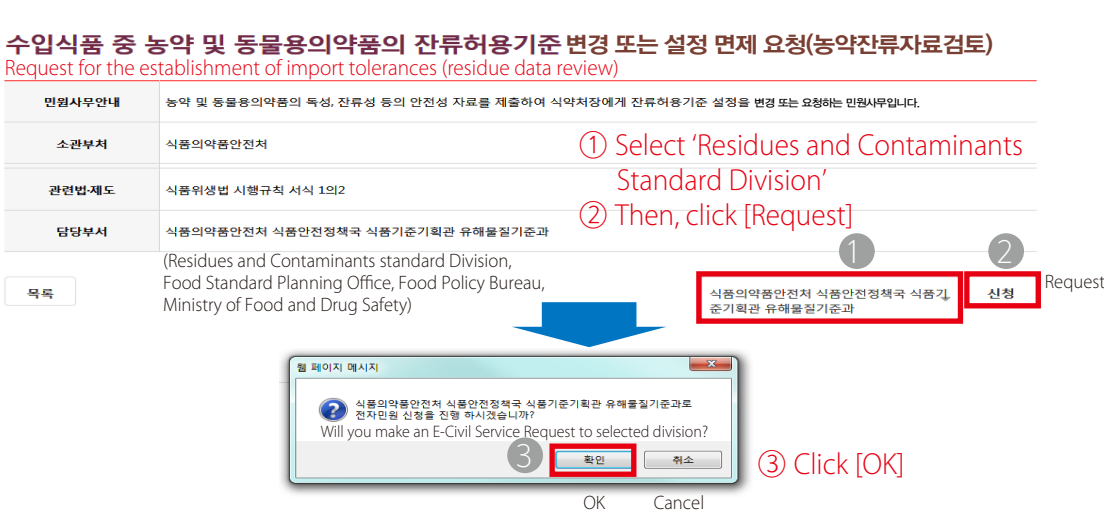

# Manual on Import Tolerances Application

- Make a request after choosing 'Residues and Contaminants standard Division'

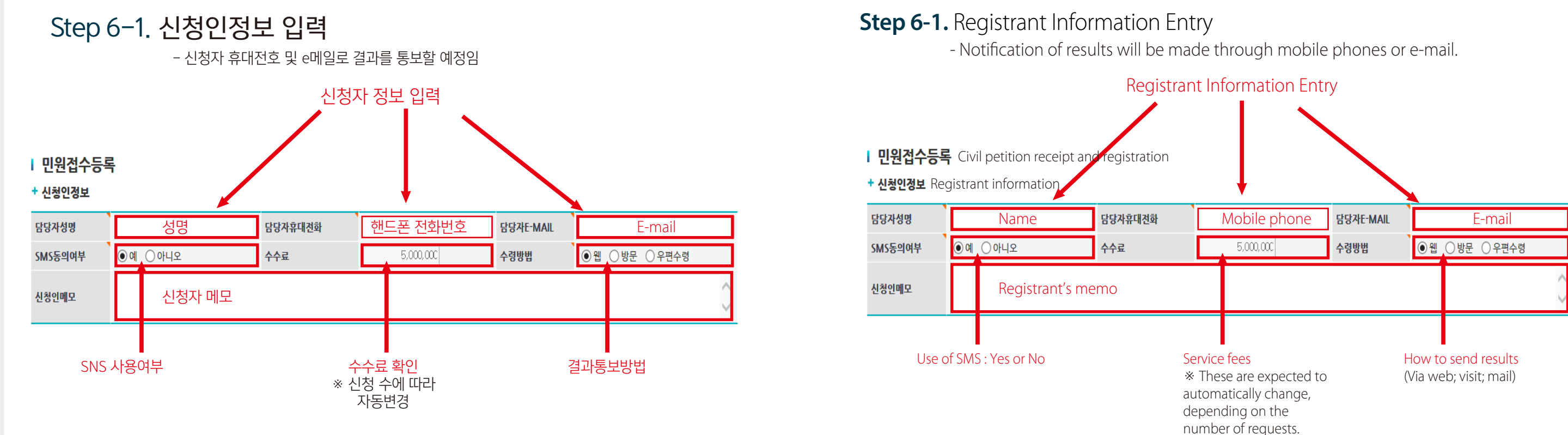

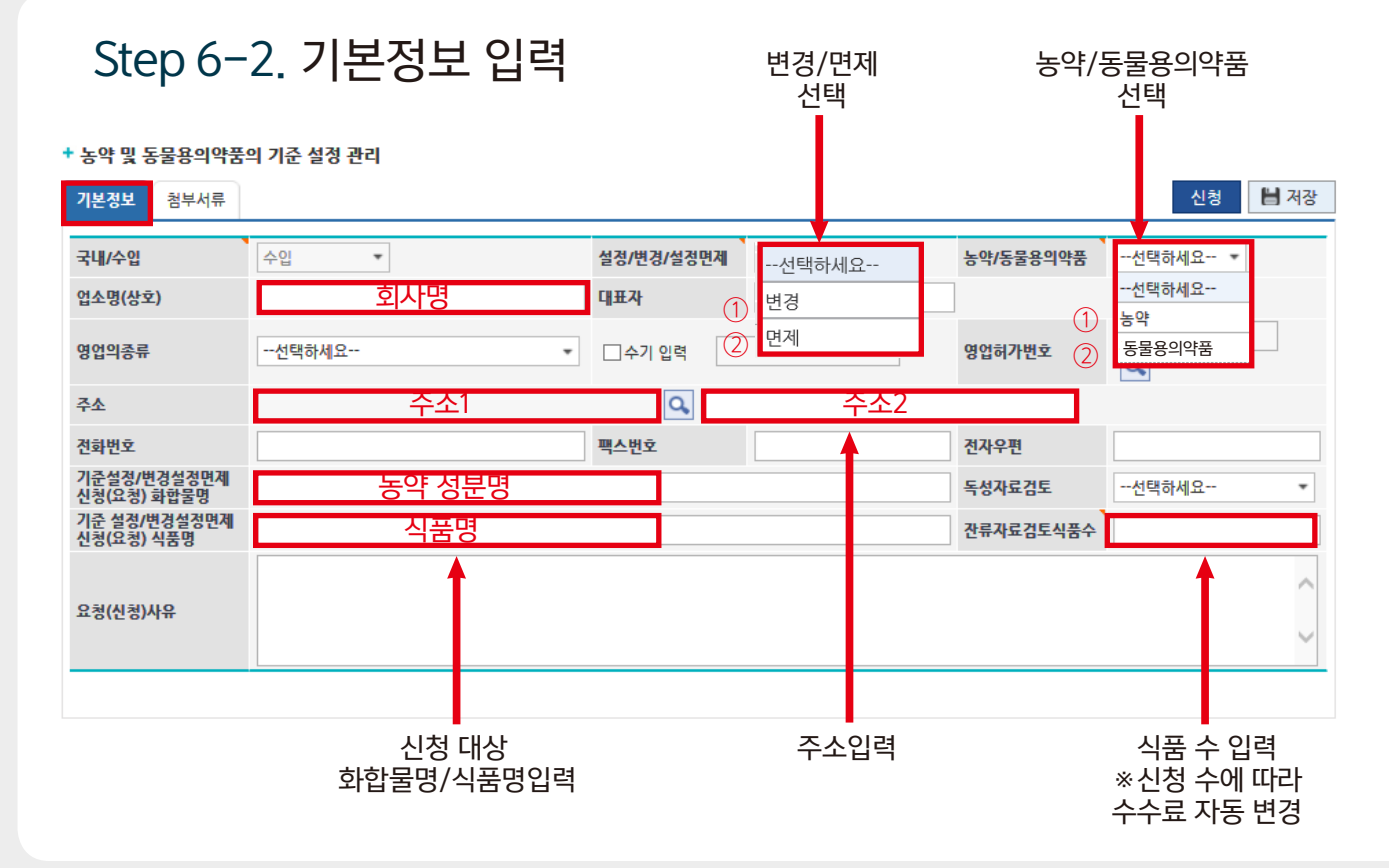

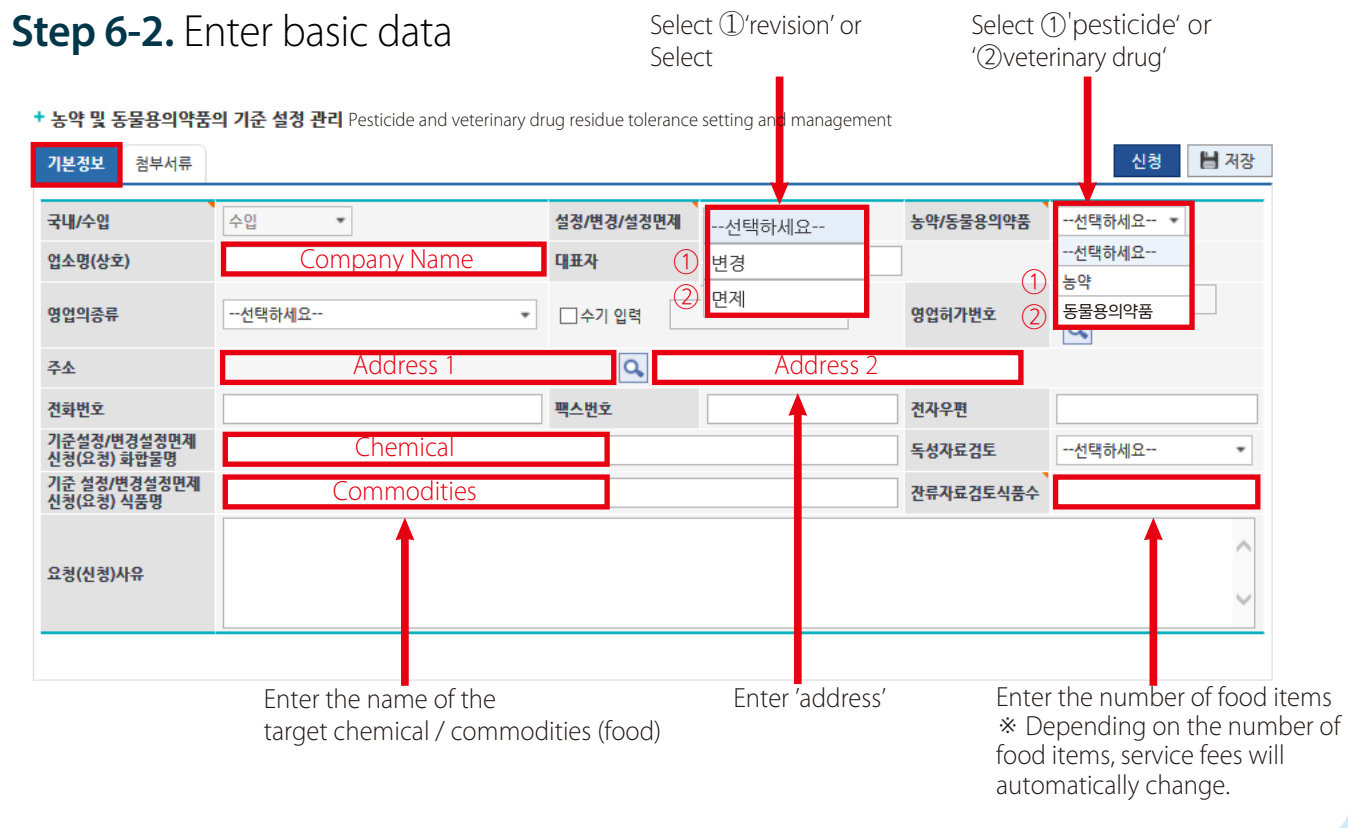

# Step 7. 첨부서류 확인 및 파일첨부 후 [신청] 버튼 클릭

#### + 농약 및 동물용의약품의 기준 설정 관리

| 기본정보  | <sup>청부서류</sup> ① "첨부서류"클릭              | 3 "신청"클릭   | 신청 💾 저장 |
|-------|-----------------------------------------|------------|---------|
| *업로드한 | <br>구비서류 다운시 파일명을 더블클릭 하세요.             | 2 "파일첨부"클릭 | 🕥 파일첨부  |
| 순번    | 구비서류명 Required documents                | 파일명        | 파일삭제    |
| 1     | 농약 또는 동물용 의약품의 독성에 관한 자료와 그 요약서 각 2부    |            | 파일삭제    |
| 2     | 농약 또는 동물용 의약품의 식품 잔류에 관한 자료와 그 요약서 각 2부 |            | 파일삭제    |
| 3     | 국제식품규격위원회의 잔류허용기준에 관한 자료와 잔류허용기준의 설정…   |            | 파일삭제    |
| 4     | 수출국의 잔류허용기준에 관한 자료와 잔류허용기준의 설정에 관한 자료   |            | 파일삭제    |
| 5     | 수출국의 농약 또는 동물용 의약품의 표준품                 |            | 파일삭제    |
|       |                                         |            |         |

\* 업로드한 구비서류 다운 시 파일명을 더블클릭 \* 해당 구비서류 선택 후 파일첨부

# **Step 7.** Click [Request] after checking documents and attaching files

#### + 농약 및 동물용의약품의 기준 설정 관리

| 기본정보  | ষ্টশন্দ 1 Click "Attached Documents"            | Click "Request"                    | 신청 💾 저장 |
|-------|-------------------------------------------------|------------------------------------|---------|
| ◎업로드한 | 구비서류 다운시 파일명을 더블클릭 하세요.                         | 2 Click "Attach the file"          | 🕥 파일첨부  |
| 순번    | 구비서류명 Required documents                        | 파일명                                | 파일삭제    |
| 1     | 농약 또는 동물용 의약품의 독성에 관한 자료와 그 요약서 각 2부            |                                    | 파일삭제    |
| 2     | 농약 또는 동물용 의약품의 식품 잔류에 관한 자료와 그 요약서 각 2부         |                                    | 파일삭제    |
| 3     | 국제식품규격위원회의 잔류허용기준에 관한 자료와 잔류허용기준의 설정…           |                                    | 파일삭제    |
| 4     | 수출국의 잔류허용기준에 관한 자료와 잔류허용기준의 설정에 관한 자료           |                                    | 파일삭제    |
| 5     | 수출국의 농약 또는 동물용 의약품의 표준품                         |                                    | 파일삭제    |
|       |                                                 |                                    |         |
|       | 1 Data on the toyicity of particidas or vatorin | any drugs their summany (2 conies) |         |

1. Data on the toxicity of pesticides or veterinary drugs their summary(2 copies) 2. Data on the residues of pesticides or veterinary drugs in food and their summary(2 copies) 3. Data on the Codex Alimentarius Commission's tolerances and their establishment 4. Data on the exporter's tolerances and their establishment 5. Standards pesticide or veterinary drugs in exporting countries \* Please select the required document and then attach the file. \* Please double-click the file name when downloading uploaded documents.

70

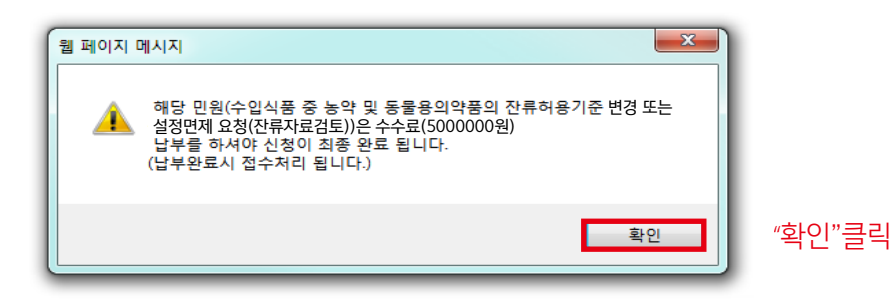

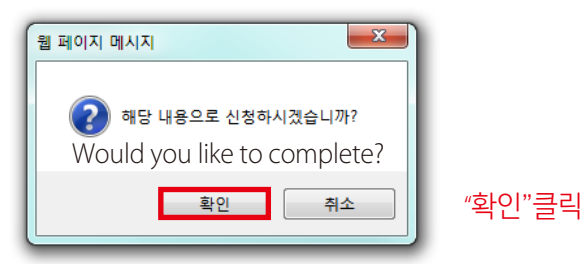

그 외 모든 자료를 CD등 전자매체와 2부의 복사본으로 유해물질기준과에 보내주세요. 그 후 "수수료 결제"창에서 수수료를 결제해 주세요

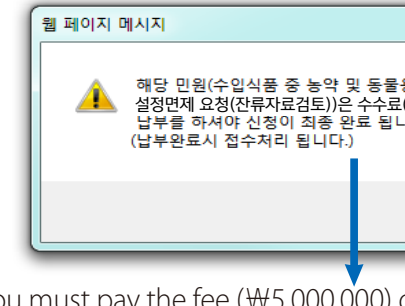

residue data review)) Then your application will be finally completed.

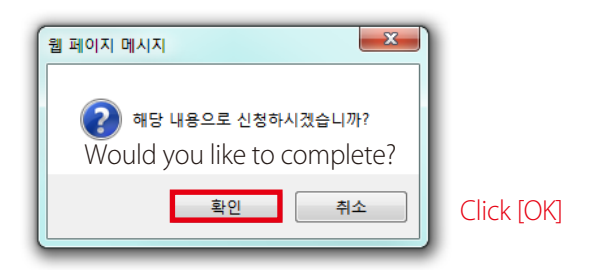

Residues and Contaminants Standard Division. You may then move to 'service fee payment'.

# Manual on Import Tolerances Application

| x                                        |            |
|------------------------------------------|------------|
| 용의약품의 잔류허용기준 변경 또는<br>((5000000원)<br>니다. |            |
| 확인                                       | Click [OK] |

You must pay the fee (₩5,000,000) of this Civil Service Request. (Request for the revision of or exemption from the requirements of import tolerances (pesticide

- Please send the other data (via e-media such as CD) with two copies to the

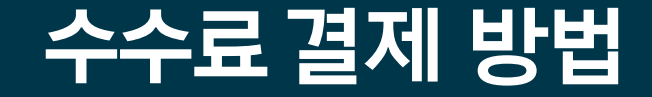

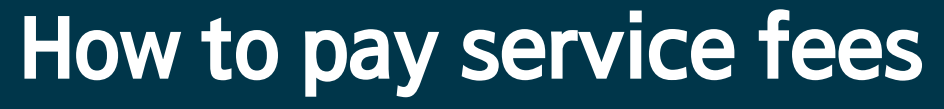

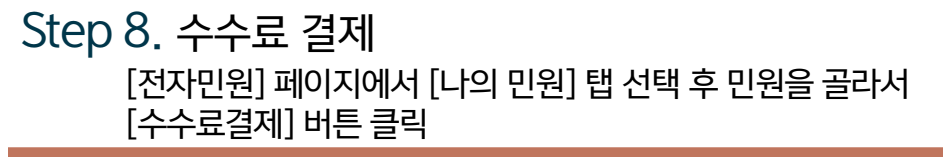

| 전자민원 | 종합상담센터 | 부정불량식품 소비자 | 신고 | 건강기능식품 이상사례 신고 | 이용안내 |
|------|--------|------------|----|----------------|------|
| *    | 전자민원 > | 나의 민원      | 1  |                |      |

## 나의 민원

| 민원 | 원접수번 | <u>غ</u> |      |       | 민원사무명  |      |        |        |  |      |
|----|------|----------|------|-------|--------|------|--------|--------|--|------|
| 풍역 | 옥명   |          |      |       |        |      |        |        |  |      |
|    | 취하   | 🗆 반려     | 🗆 술력 | 🗆 미술력 | □ 처리완료 | □ 신청 | □ 임시저? | 당(미제술) |  |      |
|    |      |          |      |       |        | 검석   | ų      |        |  |      |
|    |      |          |      |       |        |      |        |        |  |      |
|    |      |          |      |       |        |      |        |        |  | <br> |

|    | 민원사무명                                    |             | 신청일        | 증명서  | 진행사항      | 처리결 |
|----|------------------------------------------|-------------|------------|------|-----------|-----|
| 면오 | 신정기관                                     | 접구현호        | 접수일        | 출력여부 | 상세내역      |     |
|    | 수입식품 중 농약 및 동물용의약품의 잔류허용기준 설정 요청(독성자료검토) |             | 2017-12-06 |      | 신청중(결제대기) | -   |
| 1  | 식품의약품안전처 식품안전정책국 식품기준기획관 유해물질기준과         | 20170505609 |            |      | 2 ++==24  | 4   |
|    | 식쑴의약쑴안선저 식쑴안선성책국 식품기준기획관 유해물질기준과         |             |            |      |           | 4   |

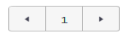

**Step 8.** Service Fee Payment Choose the requested petition after clicking [My Petition] or [E-Civil Service] and then click [service Fee Payment].

| 자민원 |    | 종합                                | 상담센터                                                    | 부정불령                                                                   | 양식품 소비자신고                                      |  |  |  |  |  |  |
|-----|----|-----------------------------------|---------------------------------------------------------|------------------------------------------------------------------------|------------------------------------------------|--|--|--|--|--|--|
|     | A  | 전자민원                              | >                                                       | 나의 민원 My                                                               | Petition                                       |  |  |  |  |  |  |
|     | 나  | 의 민원                              |                                                         |                                                                        |                                                |  |  |  |  |  |  |
|     | 민  | 현접수번호                             |                                                         | 민원사무당                                                                  | 9                                              |  |  |  |  |  |  |
|     | 풍  | 국명                                |                                                         |                                                                        |                                                |  |  |  |  |  |  |
|     |    | 취하 🗌 반려                           | 출격                                                      | 미출력 🗌 처리완료                                                             | L 🗌 신청                                         |  |  |  |  |  |  |
|     |    |                                   |                                                         |                                                                        | 검색                                             |  |  |  |  |  |  |
| Ī   | 번호 | 민원사무명                             |                                                         |                                                                        |                                                |  |  |  |  |  |  |
|     |    | 신청기관                              |                                                         |                                                                        |                                                |  |  |  |  |  |  |
|     | 1  | 수입식품 중 등<br>Request for th<br>식품역 | 동 <b>약 및 동물용의역</b><br>le establishment d<br>의약품안전처 식품안: | F <b>품의 잔류허용기준</b><br>fimport tolerances(i<br>전정책국 식품기준기획 <del>전</del> | 설정 요청(독성자료<br>residue data review<br>한 유해물질기준과 |  |  |  |  |  |  |
|     |    | Food Safety P                     | olicy Bureau, Mini                                      | stry of Food and Dru                                                   | g Safety                                       |  |  |  |  |  |  |

76

|            | 건경          | 강기능식품      | 이상사려 | 신고        |         |
|------------|-------------|------------|------|-----------|---------|
|            |             |            |      |           |         |
| P          |             |            |      |           |         |
|            |             |            |      |           |         |
|            |             |            |      |           |         |
|            |             |            |      |           |         |
|            |             |            |      |           |         |
|            |             |            |      |           |         |
|            |             |            |      |           |         |
| 임시저진       | 3(미제출)      |            |      |           |         |
|            |             |            |      |           |         |
|            |             |            |      |           |         |
|            |             | 신청일        | 중명서  | 진행사항      | 처리결과    |
|            | 접수번호        | 접수일        | 출력여부 | 상세내       | 격       |
| <b>토</b> ) |             | 2017-12-06 |      | 신청중(결제대기) | n progr |
| Office     | 20170505609 |            |      | 2 ++=2    | শা      |
| onice,     |             |            |      | Service   | Fee Pay |
| •          |             |            |      |           |         |

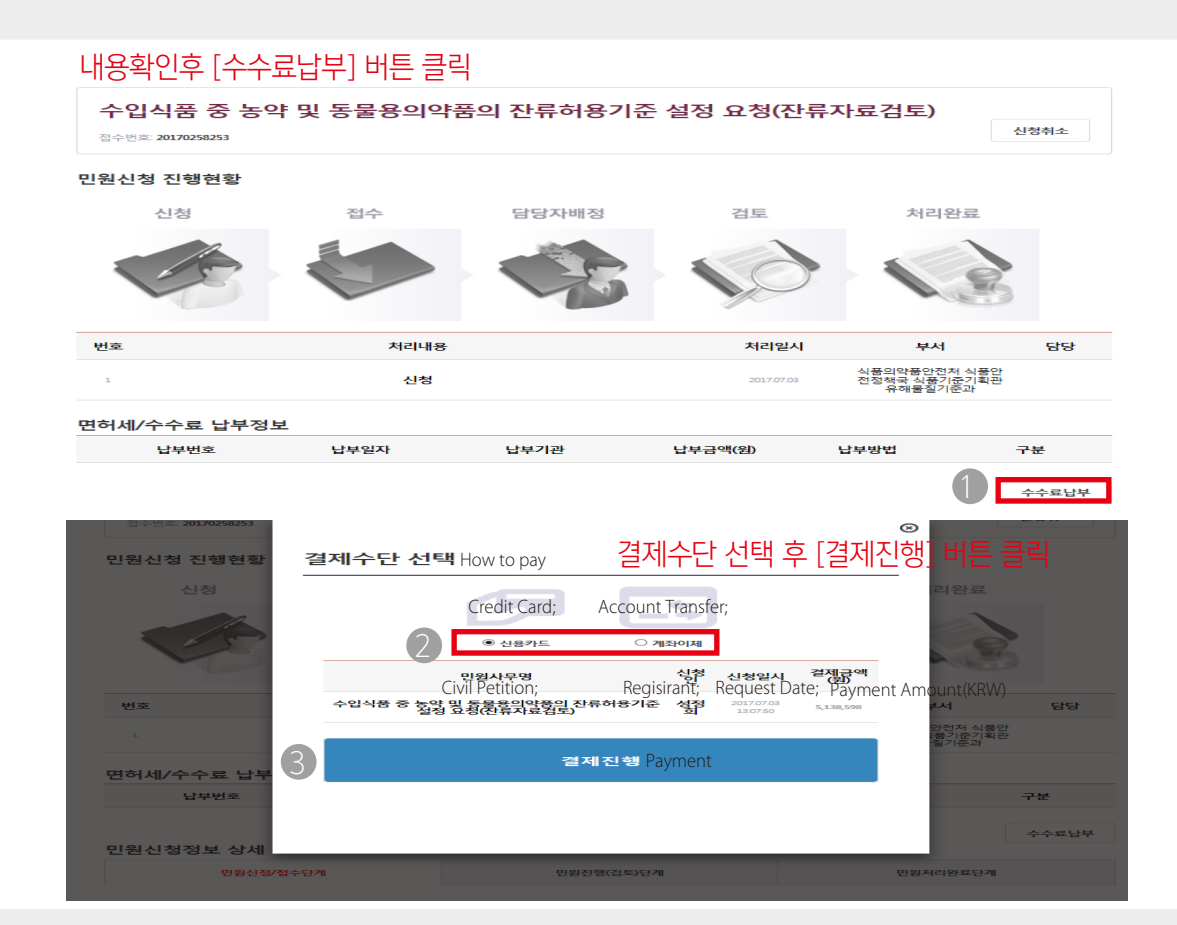

## Check details and click [service fee payment]

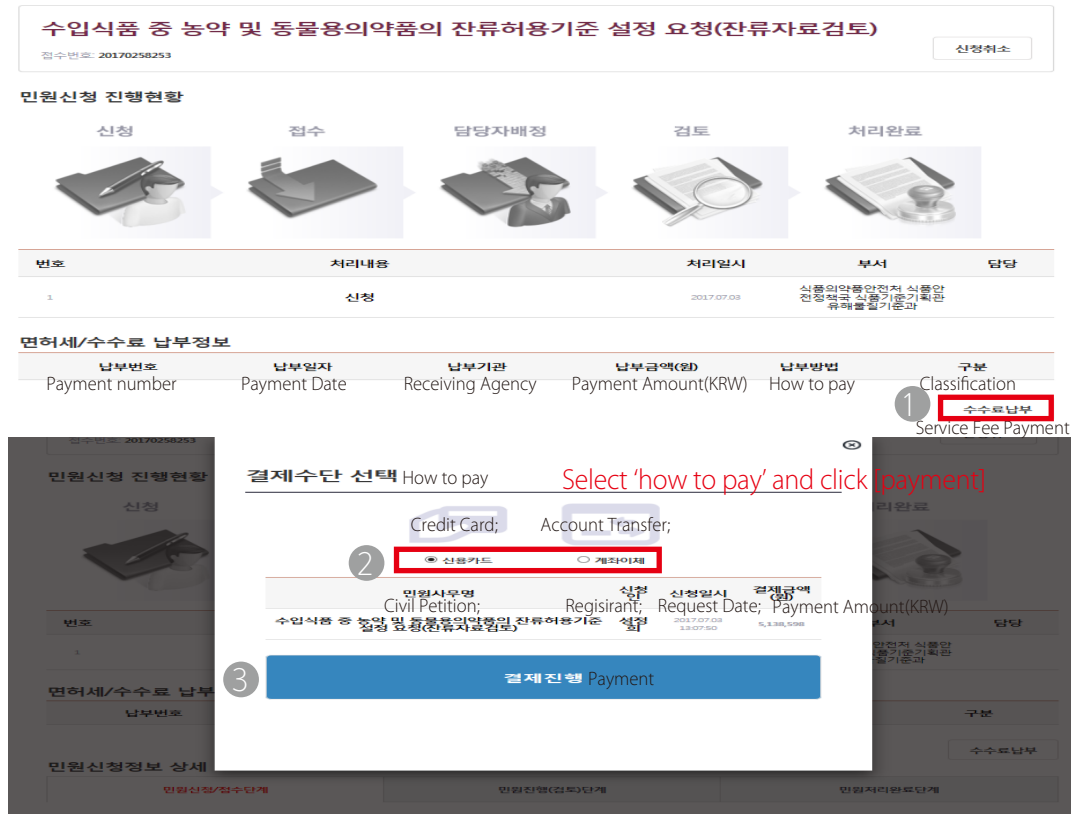

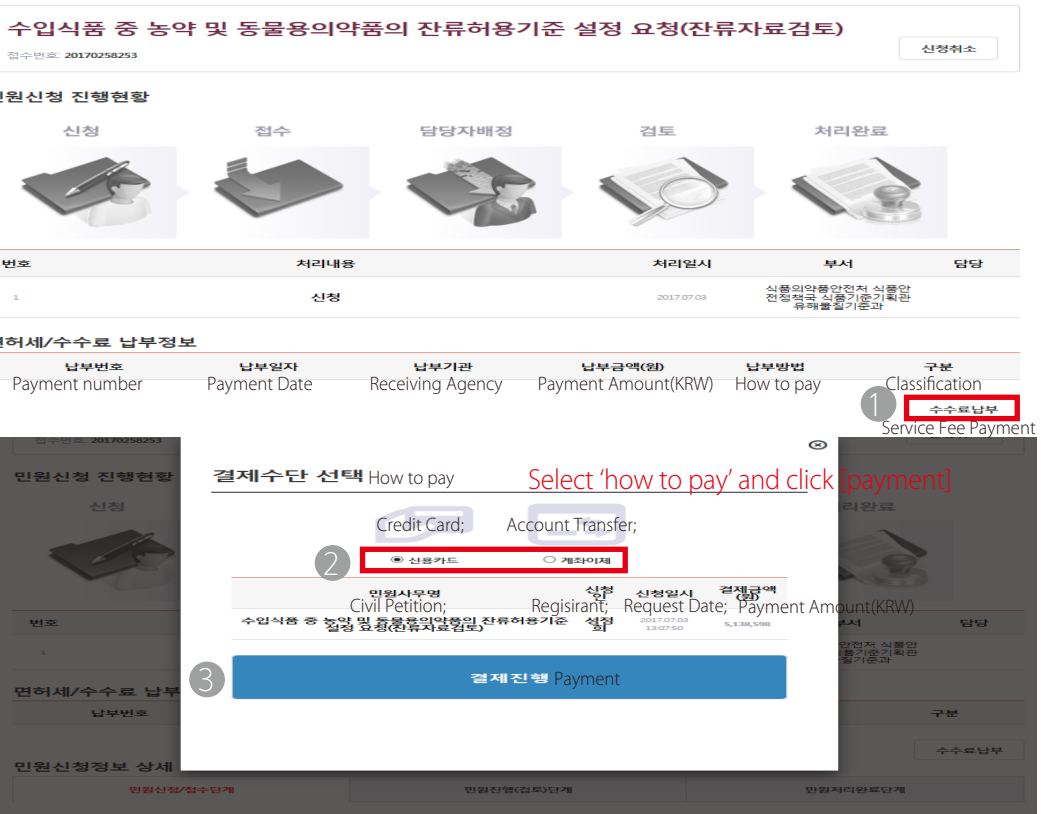

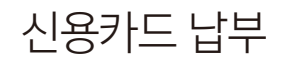

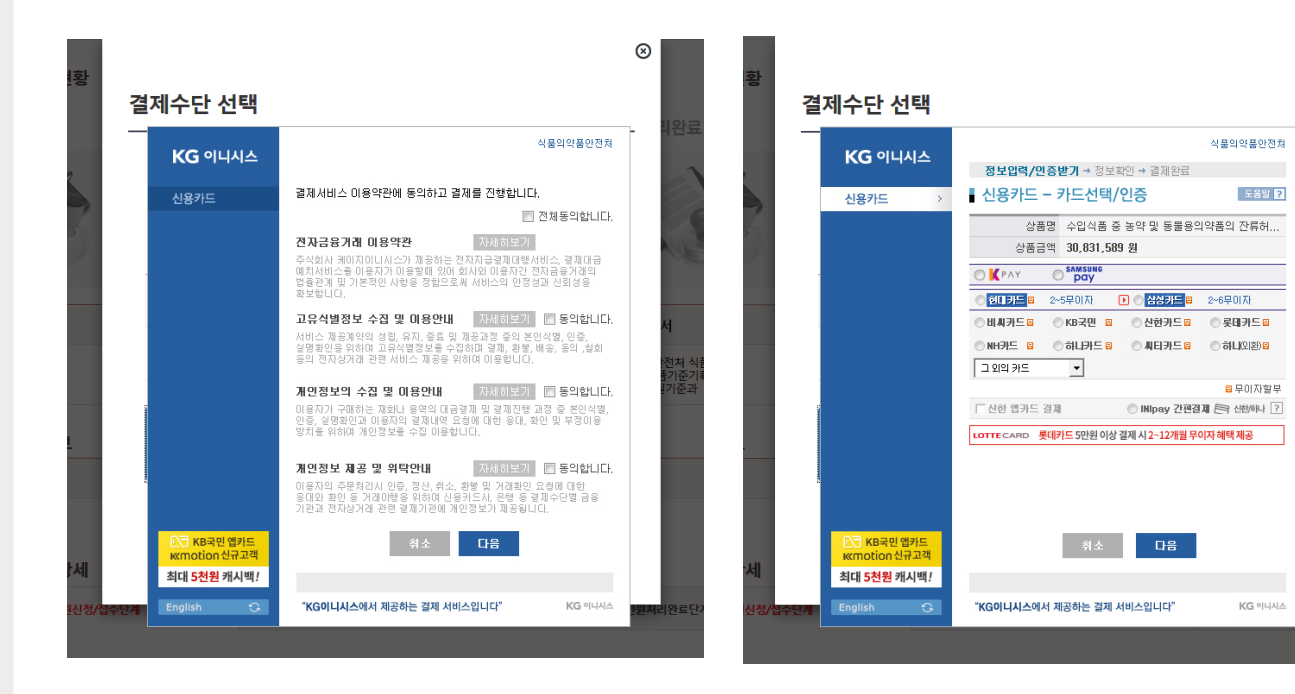

Credit Card

⊗

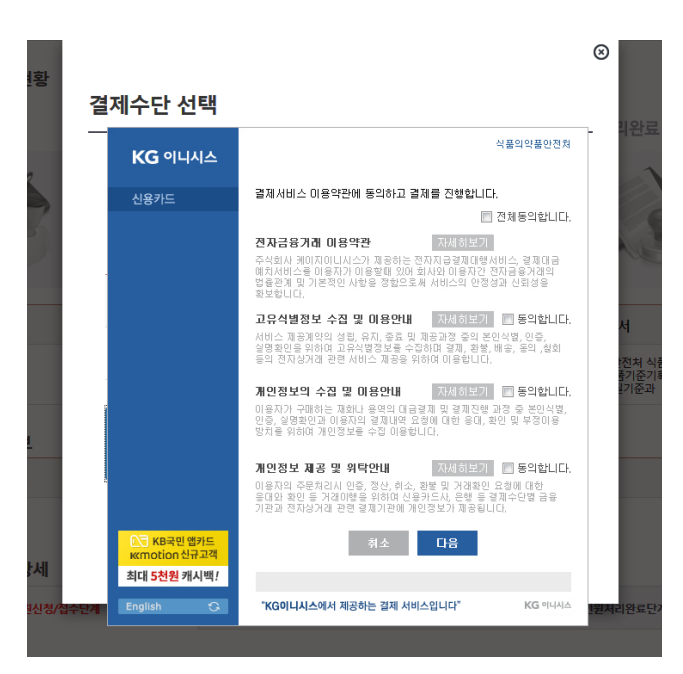

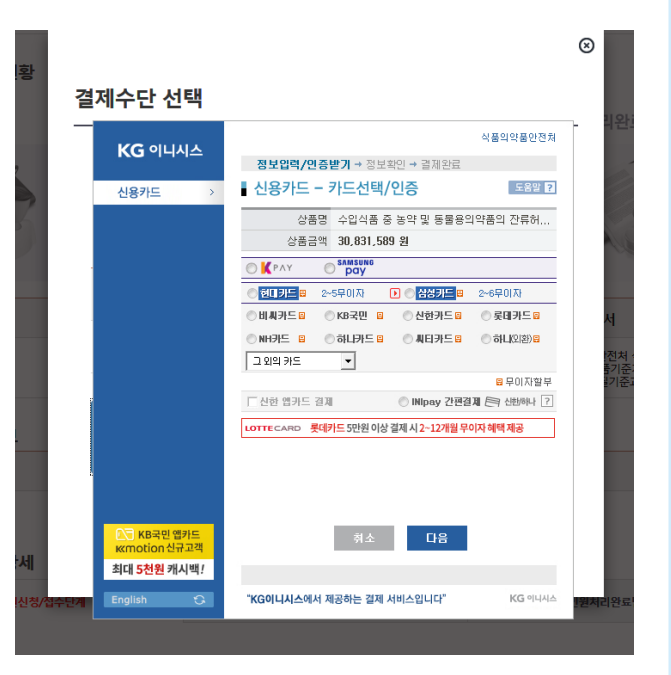

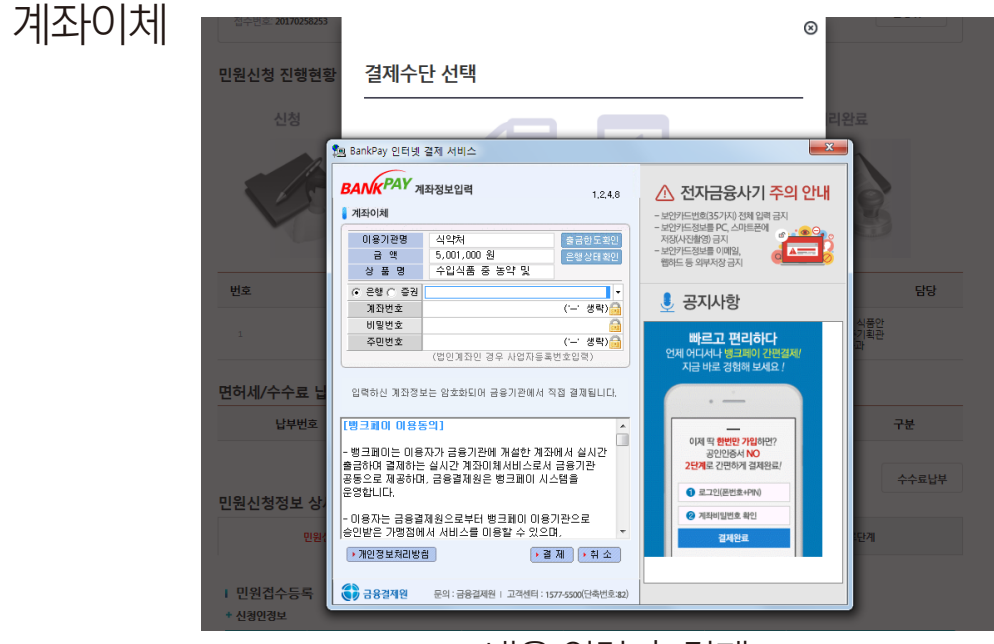

내용 입력 후 결제

연락하여 주세요.(유해물질기준과, 🕿 043-719-3867, eomjy1979@korea.kr)

수수료 지불은 은행을 통한 계좌이체로도 가능하며, 이 경우 담당부서로

Enter necessary information and pay service fees Payment of fees can also be made through bank account transfers. In this case, please contact the division in charge of relevant affairs. (Residues and Contaminants Standard Division, 20043-719-3867, eomjy1979@korea.kr)

허세/수수료 운영합니다. 민원신청정보

Account

Transfer

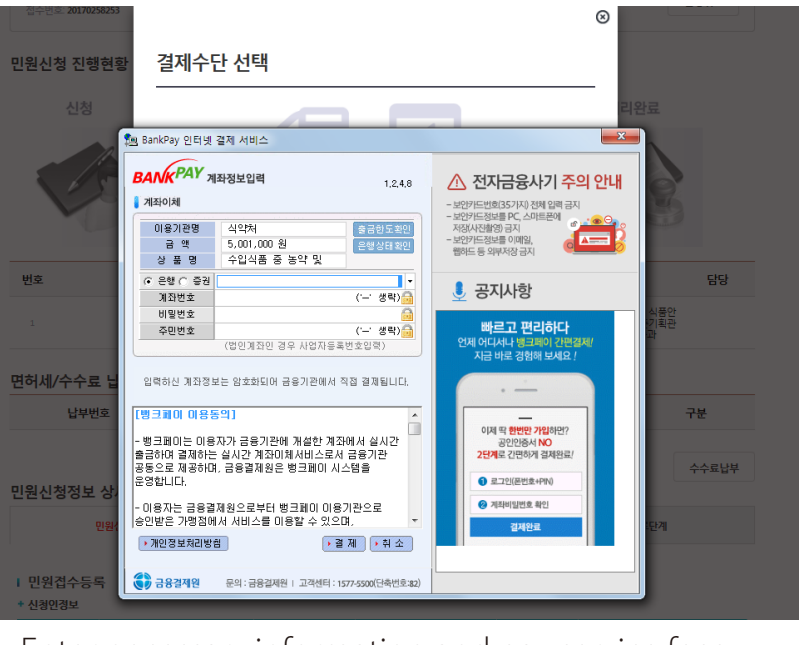

82

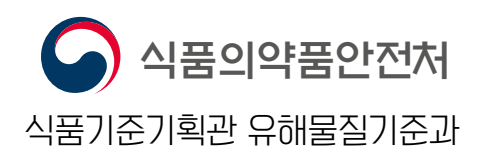